# **CS Ticketing**

# **User Manual**

Vijaysagar Reddy

Version 1.0

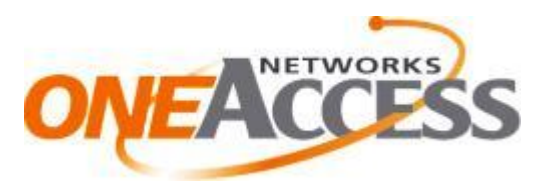

# **Version History**

| Date       | Version | Description | Author              |
|------------|---------|-------------|---------------------|
| May 7,2013 | 1.0     | First Draft | Vijaysagar<br>Reddy |
|            |         |             |                     |
|            |         |             |                     |
|            |         |             |                     |
|            |         |             |                     |
|            |         |             |                     |

# **Contents**

| 1 Introduction                                                 |
|----------------------------------------------------------------|
| 2 Ticket Fields                                                |
| 2.1 Priority                                                   |
| 2.2 Component/s or Category16                                  |
| 2.3 Summary:                                                   |
| 2.4 Description                                                |
| 2.5 Assignee17                                                 |
| 2.6 Solution                                                   |
| 2.7 Attachment                                                 |
| 2.8 Linked Issues17                                            |
| 2.9 Edit                                                       |
| 2.10 Assign                                                    |
| 2.11 Assign to me19                                            |
| 2.12 Add comment:                                              |
| 2.13 Attached file19                                           |
| 2.14 Attach screenshot                                         |
| 2.15 Watch Issue/Subscribe20                                   |
| 2.16 Clone                                                     |
| 2.17 Audit                                                     |
| 2.18 Move                                                      |
| 3 Workflow and alter a ticket24                                |
| 3.1 Workflow for Interoperability test requests (IOT)24        |
| 3.2 Status Workflow for Interoperability test requests (IOT)26 |
| 3.3 Workflow for all other Central Customer Support requests   |
| 3.4 Status changes all other Central Customer Support requests |
| 4 User Management                                              |
| 5 Reporting                                                    |
| 6 General Features                                             |
| 6.1 Filtering                                                  |
| 6.1.1 Search for Issues:                                       |
| 6.1.2 Create a filter:                                         |
| 6.1.3 Filter functionality                                     |

| 6.1.3.2 Creating a new filter from existing filter                                                                                                    |    |
|----------------------------------------------------------------------------------------------------|----|
| 6.1.3.3 Subscriptions for filter                                                                                                    | 40 |
| 6.2 Manage Filters                                                                                                    | 40 |
| 6.2.1 Favorite Filters                                                                                                    | 40 |
| 6.2.2 My Filters                                                                                                    | 41 |
| 6.2.2 Popular filter                                                                                                    | 42 |
| 6.2.3 Search filter                                                                                                    | 42 |
| 6.2.3 Search for all tickets                                                                                                    | 42 |
| 6.3 Export the search results and configure the columns                                                                                                    | 42 |
| 6.3.1 Views                                                                                                    | 43 |
| 6.3.2 Tools                                                                                                    | 43 |
| 7 User Roles                                                                                                    | 43 |
| CS Users                                                                                                    | 12 |
|                                                                                                    |    |
| 7.1. Dash Board                                                                                                    | 43 |
| 7.1. Dash Board<br>7.1.1 Created vs. Resolved Chart: All Tickets chart                                                                                                    |    |
| <ul> <li>7.1. Dash Board</li> <li>7.1.1 Created vs. Resolved Chart: All Tickets chart</li> <li>7.1.2 Assigned to Me</li> </ul>                                                                                                    |    |
| <ul> <li>7.1. Dash Board</li> <li>7.1.1 Created vs. Resolved Chart: All Tickets chart</li> <li>7.1.2 Assigned to Me</li> <li>7.1.3 Favorite Filters</li> </ul>                                                                                                    |    |
| <ul> <li>7.1. Dash Board</li> <li>7.1.1 Created vs. Resolved Chart: All Tickets chart</li> <li>7.1.2 Assigned to Me</li> <li>7.1.3 Favorite Filters</li> <li>7.2 Projects</li> </ul>                                                                                              |    |
| <ul> <li>7.1. Dash Board</li> <li>7.1.1 Created vs. Resolved Chart: All Tickets chart</li> <li>7.1.2 Assigned to Me</li> <li>7.1.3 Favorite Filters</li> <li>7.2 Projects</li> <li>7.2.1 Summary</li> </ul>                                                                       |    |
| <ul> <li>7.1. Dash Board</li> <li>7.1.1 Created vs. Resolved Chart: All Tickets chart</li> <li>7.1.2 Assigned to Me</li> <li>7.1.3 Favorite Filters</li> <li>7.2 Projects</li> <li>7.2.1 Summary</li> <li>7.2.2 Issues</li> </ul>                                                 |    |
| <ul> <li>7.1. Dash Board</li> <li>7.1.1 Created vs. Resolved Chart: All Tickets chart</li> <li>7.1.2 Assigned to Me</li> <li>7.1.3 Favorite Filters</li> <li>7.2 Projects</li> <li>7.2.1 Summary</li> <li>7.2.2 Issues</li> <li>7.2.3 Components</li> </ul>                       |    |
| <ul> <li>7.1. Dash Board</li> <li>7.1.1 Created vs. Resolved Chart: All Tickets chart</li> <li>7.1.2 Assigned to Me</li> <li>7.1.3 Favorite Filters</li> <li>7.2 Projects</li> <li>7.2.1 Summary</li> <li>7.2.2 Issues</li> <li>7.2.3 Components</li> <li>7.2.4 Labels</li> </ul> |    |
| <ul> <li>7.1. Dash Board</li> <li>7.1.1 Created vs. Resolved Chart: All Tickets chart</li> <li>7.1.2 Assigned to Me</li></ul>                                                                                                    |    |

# **1** Introduction

This manual is intended for users of the OneAccess OneTickets CCS (Central Customer Support) Projects. In the chapters below it explains the different elements of a ticket, the workflows scheme, the permission settings and user profiles. It graphically elicits the various options/features that a user has to interact with the system.

Administration of OneTickets is not covered by this document. Administration is currently taken care of by the OneAccess Tools Team.

# 2 Ticket Fields

Login to the Jira by typing the '<u>http://oab1jira/secure/Dashboard.jspa</u>' url in the address bar and the user will get the following page.

# over Access One Tickets

| version 1.2 - 2                     |                                                               |
|-------------------------------------|---------------------------------------------------------------|
| Dashboards 🔻                        |                                                               |
|                                     |                                                               |
|                                     |                                                               |
|                                     | Laufe                                                         |
|                                     | Login                                                         |
|                                     | Username                                                      |
|                                     |                                                               |
|                                     | Password                                                      |
|                                     |                                                               |
|                                     |                                                               |
|                                     | Remember my login on this computer                            |
|                                     | Not a member? To request an account, please contact your JIRA |
|                                     | administrators.                                               |
|                                     | Log In Can't access your account?                             |
|                                     |                                                               |
|                                     |                                                               |
|                                     |                                                               |
|                                     |                                                               |
|                                     |                                                               |
|                                     |                                                               |
|                                     |                                                               |
|                                     |                                                               |
|                                     |                                                               |
|                                     |                                                               |
|                                     |                                                               |
|                                     |                                                               |
|                                     |                                                               |
|                                     |                                                               |
| OneAccess © 2012   Report a problem | X JIRA ONEACCESS OOIS                                         |
|                                     |                                                               |
|                                     |                                                               |

Enter the Windows Username, Password (as an interface with the One Access MS Active Directory is configured with Jira) and click on the Log In button.

After successful login user will get the following page.

Log In 🔻 🧂

#### CS-supervisor 👻 over Access One Tickets Lab Dashboards - Projects - Issues -+ Create Issue ట్టి: Tools 🔻 Created vs Resolved Chart: All Tick Assigned to Me CCS-59 ewtewtew Ŷ CCS-60 Labs: Interoperability test requests summary test Ŷ CCS-61 Training Request Issue type Ŷ CCS-62 Training Request Summary Displaying issues 1 to 4 of 4 matching issues. Favourite Filters You have no favourite filters at the moment Create Filter Manage Filters Average Age Chart: All Tickets 180 160 140 120 00 Days 80 0 27-Feb 60 28-Feb 5 – Mar 4-Mar -Ma Issues: 4 created and 0 resolved Period: last 7 days (grouped Daily) 40 20 This chart shows the average ⊗⊕ -

| Field name                    | Description                                                  | Default value | Automated entry | Comment                                      | Dropdown list<br>with possible<br>values | Format                    |
|-------------------------------|--------------------------------------------------------------|---------------|-----------------|----------------------------------------------|------------------------------------------|---------------------------|
|                               | Unique number                                                |               |                 |                                              |                                          |                           |
| ID                            | that identifies the issue                                    | -             | Y               |                                              | NA                                       | integer                   |
|                               | Number of the                                                |               |                 |                                              |                                          | Tout field 1 C4           |
| Project                       | applicable)                                                  | -             | N               | Project number                               | N                                        | chars.                    |
| Requested<br>Delivery<br>Date | An indication of the preferred date                          |               |                 | This is indication of the preferred date for |                                          |                           |
| Indication                    | for delivery.                                                | -             | Ν               | delivery.                                    | N                                        | date in GMT+1             |
| Duration                      | The expected duration                                        | -             | N               |                                              | N                                        | Text field, 256<br>chars. |
| Creation                      | Date of creation of the ticket, in                           |               |                 |                                              |                                          |                           |
| Date                          | GMT+1<br>Name of the                                         | -             | Y               |                                              | NA                                       | date in GMT+1             |
| Requester                     | reporter/requeste                                            | -             | Y               |                                              | NA                                       | Valid userid              |
| Component                     | The category<br>indicating the kind<br>of<br>request/problem | -             | N               |                                              | Y                                        | One or more component(s)  |

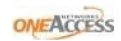

| SummarySummary of the<br>request or issueIINNA1-254<br>characters to<br>summarize the<br>issueDescriptionField where the<br>request or issueNNNA1-512<br>characters to<br>echaracters to<br>issueDescriptionrequest:-NNNA1-512<br>characters to<br>issueDescriptionrequest:-NNA1-512<br>characters to<br>product the<br>super who have an<br>URA account on the<br>removed, only<br>replaced)1-512<br>characters to<br>characters to<br>users who have an<br>URA account on the<br>removed, only<br>replaced)1-512<br>characters to<br>characters to<br>users who have an<br>URA account on the<br>removed, only<br>replaced)1-512<br>characters to<br>characters to<br>users who have an<br>URA account on the<br>removed, only<br>replaced)1-512<br>characters to<br>users who have an<br>URA account on the<br>removed, only<br>replaced)1-512<br>characters to<br>users who have an<br>URA account on the<br>removed, only<br>replaced)1-512<br>characters to<br>users who have an<br>URA account on the<br>removed, only<br>replaced)1-512<br>characters to<br>users who have an<br>URA account on the<br>removed, only<br>the third1-512<br>characters to<br>usersAssigneeCurrent status<br>replaced)-N-N-Attachmenti<br>statuses-N-NAttachmenti<br>request is<br>applicable.<br>This is not<br>meacesarily the<br>"main" country of<br>the support-NN-Customer<br>request is<br>applicable.<br>This is not<br>meacesarily the<br>"main" country of<br>the support </th                                                                                                    |
|----------------------------------------------------------------------------------------------------|
| Summary     Field where the<br>request or issue     -     N     NA     issue       bescription     Field where the<br>requester<br>describes the<br>details of the<br>request.     -     N     NA     issue       Description     request.     -     N     NA     issue       This is the<br>"responsible" for<br>the ticket.     -     N     NA     issue       Assignee     This is the<br>"responsible" for<br>the ticket.     -     N     NA     issue       Current status     Cravallable<br>statues see     -     N     N     Any of the<br>allowed statues,<br>based on only<br>statues.     Any of the<br>existing<br>statues.       A link to download<br>s]     -     N     N     N     filename with<br>allow       A tachment<br>support has to be<br>provided/where<br>the support has to be<br>provided/where<br>the support                                                                                                    |
| SummarySummary of the<br>request or issue-NNAsummarize the<br>issueField where the<br>request:-NNA1-512<br>characters to<br>explain the<br>issueDescriptionrequest:-NNA1-512<br>characters to<br>explain the<br>issueDescriptionrequest:-NNA1-512<br>characters to<br>explain the<br>issueDescriptionrequest:-NNA1-512<br>characters to<br>explain the<br>issueThis is the<br>"responsible" for<br>the ticket:-NNA1-512<br>characters to<br>explain the<br>issueAssigneeCurrent status<br>Cfr available<br>statuses see<br>tatuses see-NY (dropdown of all OA<br>users who have an<br>JIRA account<br>once assigned, the<br>assigned assigned the<br>the statuses see<br>statuses see-NAttachment(<br>s)A link to download<br>signed:-NY (only with the<br>allowed statuses)Any of the<br>existing<br>statusesAttachment(<br>request:-NNNfilename with<br>a link1Customer<br>related to the<br>request is<br>applicable.<br>This is not<br>necessarily the<br>"main" country of<br>the customer.NReadable country name,<br>realest is<br>applicable.<br>This is not<br>necessarily the<br>"main" country of<br>the customer.NReadable country name,<br>realest is<br>applicable.<br>This is not<br>necessarily the<br>"main" country of<br>the customer.NReadable country name,<br>realest is<br>applicable.<br>This is not<br>necessarily the<br>"main" country of<br>the customer.N<                                                                                                    |
| Summary     request or issue     -     N     NA     issue       Field where the<br>requester<br>describes the<br>details of the<br>Description     Field where the<br>request.     -     N     NA     issue       Description     request.     -     N     NA     issue       Description     request.     -     N     NA     issue       Assignee     This is the<br>"responsible" for<br>the ticket.     -     N     NA     values and<br>users who have an<br>JIRA account<br>Once assigned, the<br>assignee cannot be<br>removed, only<br>replaced)     Valid userid       Assignee     Current status<br>Cfr available<br>statuses see<br>statuses see<br>statuses see<br>statuses     -     N     Y (only with the<br>allowed statuses,<br>based on role and the<br>current status)     Any of the<br>existing<br>statuses.       Attachment(<br>s)     A link to download<br>an attachment     -     N     N     N     filename with<br>a link       Y (dropdown with the<br>support has to be<br>support has to be<br>support has to be<br>support tas to be<br>support tas to be<br>support tas to be<br>support tas to be<br>support has to be<br>support has to be<br>request is<br>applicable.     N     N     Readable countr                                                                                                    |
| Field where the<br>requester<br>describes the<br>describes the<br>the issueInterval<br>superval<br>the<br>the<br>the<br>the<br>the<br>the issueInterval<br>the<br>the<br>                                                                                                    |
| requester<br>descriptionrequester<br>details of the<br>requestNNA1-512<br>                                                                                                    |
| descriptiondescripts the<br>details of the<br>requestNNAcharacters to<br>explain the<br>issueDescriptionrequestNNAissueDescriptionrequestNNAissueThis is the<br>"responsible" for<br>"responsible" for<br>the ticketNV (dropdown of all OA<br>users who have an<br>JIRA account<br>Once assigned, the<br>assigne cannot be<br>removed, onlyValid useridAssigneCurrent status<br>Crf available<br>statuses see-NVolve the<br>existingCurrent status<br>Crf available<br>statuse see-NVAny of the<br>existingStatusAlink to download<br>a attachment<br>related to the<br>request is<br>apport has to be<br>provided/where<br>the support has to be<br>provided/where<br>the support has to be<br>provided/where<br>                                                                                                    |
| Description         Description         request.         -         N         NA         Explain the issue           Description         request.         -         N         N         NA         issue           Description         request.         -         N         N         NA         issue           Description         request.         -         N         N         NA         issue           Assigned         This is the "responsible" for the ticket.         -         N         N         removed, only replaced)         Valid userid           Assignee         Current status         -         N         N         replaced)         Valid userid           Status         Current status         -         N         N         Any of the allowed statuses, based on role and the allowed statuses.         Any of the existing statuses.           Attachment(         A link to download an attachment         -         N         N         replaced)         Y (dropdown with the current customer, t(customer not present in list)         Dropdown           Costomer         related to the request.         -         N         Readable country name, readable country name, readable country name, readable country name, readable country name, readable country name, readable country name, reables - Sales - Sales - Sales - Sales - Sales - Sales                                                                                                    |
| Assignee     This is the<br>"responsible" for<br>the ticket.     N     Y (dropdown of all OA<br>users who have an<br>JIRA account<br>Once assigned, the<br>assignee cannot be<br>removed, only<br>replaced)     Valid userid       Current status<br>Cfr available<br>statuses see<br>workflow section.     -     N     Y (only with the<br>allowed statuses,<br>based on role and the<br>existing<br>statuses.     Any of the<br>existing<br>statuses.       Attachment(<br>s)     A link to download<br>an attachment     -     N     N     N       Attachment{<br>s)     A link to download<br>an attachment     -     N     N     N       Customer<br>related to the<br>customer     -     N     N     Y (dropdown with the<br>current customers, +<br>(customer not present<br>in list)     The customer<br>request.     -     N       Customer     -     N     Readable country name,<br>no abbreviation     Y (dropdown of ISO<br>country name<br>customer     Country name<br>criso 3166-1     Country name<br>criso 3166-1                                                                                                    |
| AssigneeThis is the<br>"responsible" for<br>the ticket.Image: second second se       |
| AssigneeThis is the<br>"responsible" for<br>the ticketNY (dropdown of all OA<br>users who have an<br>JIRA account<br>oreassigned, the<br>assignee cannot be<br>removed, only<br>replaced)Valid useridAssigneeCurrent status<br>Cfr available<br>statuses see<br>statuses see<br>workflow sectionNY (only with the<br>allowed statuses,<br>based on role and the<br>current status)Any of the<br>existing<br>statuses.Attachment(<br>s)A link to download<br>an attachment-NNAny of the<br>existing<br>statuses.Attachment(<br>s)A link to download<br>an attachment-NNFilename with<br>a linkCustomerThe customer<br>requestNNProphownCustomerCountry where the<br>support has to be<br>provided/where<br>the support<br>request is<br>applicable.<br>This is not<br>necessarily the<br>CustomerNReadable country name,<br>no abbreviationY (dropdown of ISO<br>country list)Country name<br>cfr ISO 3166-1Customer-NReadable country name,<br>no abbreviationY (dropdown of ISO<br>country list)Country name<br>cfr ISO 3166-1Customer-NReadable country name,<br>no abbreviationY (dropdown of ISO<br>country list)Country name<br>cfr ISO 3166-1                                                                                                    |
| AssigneeThis is the<br>"responsible" for<br>the ticketNusers who have an<br>JIRA account<br>Once assigned, the<br>assignee cannot be<br>removed, only<br>replaced)Valid useridAssigneeCurrent status<br>Cfr available<br>statuses see<br>uworkflow sectionNY (only with the<br>allowed statuses,<br>based on role and the<br>current status)Any of the<br>existing<br>statuses.Attachment(<br>s)A link to download<br>an attachment-YPNAttachment(<br>s)A link to download<br>an attachment-NNNThe customer<br>related to the<br>requestNY (dropdown with the<br>current customers, +<br>(customer not present<br>in list)DropdownCustomer-NNNDropdownCustomer-NReadable country name,<br>no abbreviationY (dropdown of ISO<br>country list)Country name<br>cfr ISO 3166-1Customer-NReadable country name,<br>no abbreviationY (dropdown of ISO<br>country list)Country name<br>cfr ISO 3166-1Customer-NNReadable country name,<br>-Sales<br>-Sales<br>-S                                                                                                    |
| AssigneeThis is the<br>"responsible" for<br>the ticketNJIRA account<br>Once assigned, the<br>assignee cannot be<br>removed, only<br>replaced)Valid useridAssigneeCurrent status<br>Cfr available<br>statuses see-NY (only with the<br>allowed statuses,<br>based on role and the<br>current status)Any of the<br>existingStatusA link to download<br>an attachment-YPAny of the<br>existingAttachment(<br>s)A link to download<br>an attachment-NNRelationshipCustomer<br>requestNNNalinkCustomer<br>request is<br>applicable.<br>This is not<br>necessarily the<br>The customer,<br>request is<br>applicable.<br>This is not<br>necessarily the<br>The customerNReadable country name,<br>no abbreviationY (dropdown of ISO<br>country list)Country name<br>cfr ISO 3166-1Customer-NReadable country name,<br>no abbreviationY (dropdown of ISO<br>country list)Country name<br>cfr ISO 3166-1Customer-NReadable country name,<br>no abbreviationDropdown:<br>-Sales<br>-Sales<br>-Sales<br>-Sales<br>-Sales-                                                                                                    |
| AssigneeThis is the<br>"responsible" for<br>the ticketNNassignee cannot be<br>removed, only<br>replaced)Valid useridAssigneethe ticketNPailowValid useridValid useridCurrent status<br>Cfr available<br>statuses see<br>workflow sectionNY (only with the<br>allowed statuses,<br>based on role and the<br>current status)Any of the<br>existing<br>statuses.StatusWorkflow sectionYCurrent status)filename with<br>a linkAttachment(<br>s)A link to download<br>an attachment-NNfilename with<br>a linkCustomerThe customer<br>request is<br>applicable.<br>This is not<br>necessarily the<br>the support<br>request is<br>applicable.NReadable country name,<br>no abbreviationY (dropdown of ISO<br>country list)Country name<br>cfr ISO 3166-1Customer-NReadable country name,<br>no abbreviationY (dropdown of ISO<br>country list)Country name<br>cfr ISO 3166-1Customer-NNReadable country name,<br>no abbreviationY (dropdown of ISO<br>country list)Country name<br>cfr ISO 3166-1Customer-NNReadable country name,<br>no abbreviationY (dropdown of ISO<br>country list)Country name<br>cfr ISO 3166-1Customer-N-NReadable country name,<br>no abbreviationY (dropdown of ISO<br>country list)Country name<br>cfr ISO 3166-1Customer-N-NCustomer-                                                                                                    |
| Assignee"responsible" for<br>the ticketNremoved, only<br>replaced)Valid useridAssigneeCurrent status<br>Cfr available<br>statuses seeNParticular<br>allowed statuses,<br>based on role and the<br>current status)Any of the<br>existing<br>statuses.StatusA link to download<br>an attachmentY.Any of the<br>existing<br>statuses.Attachment(<br>s)A link to download<br>an attachment.NAny of the<br>existing<br>statuses.CustomerCountry where the<br>support has to be<br>provided/where<br>the support<br>request is<br>applicableNCustomerThis is not<br>necessarily the<br>"main" country of<br>the customerNCustomerLinkNReadable country name,<br>no abbreviationY (dropdown of ISO<br>country list)Country name<br>cfr ISO 3166-1CustomerNCustomerNCustomerNCustomer                                                                                                    |
| Assignee       the ticket.       -       N       replaced)       Valid userid         Assignee       Current status<br>Cfr available<br>statuses see       -       N       replaced)       V (only with the<br>allowed statuses,<br>based on role and the<br>current status)       Any of the<br>existing         Status       workflow section.       -       Y       -       Current status       Any of the<br>existing         Attachment(<br>s)       A link to download<br>an attachment       -       Y       -       N       filename with<br>a link         The customer<br>related to the<br>customer       -       N       N       V (dropdown with the<br>current customers, +<br>(customer not present<br>in list)       Dropdown         Customer       request.       -       N       N       Intervent<br>in list)       Dropdown         Customer       country where the<br>support has to be<br>provided/where<br>the support<br>necessarily the<br>"main" country of<br>Country       N       Readable country name,<br>no abbreviation       Y (dropdown of ISO<br>country list)       Country name<br>crises         Customer       -       N       no abbreviation       -       -         With the customer.       -       N       Readable country name,<br>request is<br>applicable.       -       N         This is not<br>necessarily the<br>"main" country of<br>Country       -       N       N       Propdown:<br>-Sal                                                                                                    |
| Current status<br>Cfr available<br>statuses see<br>workflow sectionNPAny of the<br>allowed statuses,<br>based on role and the<br>current status)Any of the<br>existing<br>statuses.Attachment(<br>s)A link to download<br>an attachment-NImage: Construction on the<br>NFilename with<br>a linkAttachment(<br>s)A link to download<br>an attachment-NImage: Construction on the<br>NFilename with<br>a linkCustomerThe customer<br>requestNImage: Construction on the<br>NY (dropdown with the<br>current customers, +<br>(customer not present<br>in list)DropdownCustomerCountry where the<br>support has to be<br>provided/where<br>the support<br>request is<br>applicable.NImage: Country on the<br>NImage: Country on the<br>NImage: Country on the<br>NImage: Country on the<br>NCustomerCountry of<br>the customerNReadable country name,<br>no abbreviationY (dropdown of ISO<br>country list)Country name<br>country list)Customer-NNImage: Country listCountry name<br>-Sales<br>-Pre-Sales<br>-Sales<br>-Sales Operations<br>-R&DFilename<br>-Sales<br>-Sales Operations<br>-R&DListImage: Country image: Country image: Country image: Country image: Country image: Country image: Country image: Country listImage: Country listCountry image: Country listListImage: Country image: Country image: Country listImage: Country listImage: Country listCountry listCustomer-NImage: Country image: Country list<                                                                                                    |
| Cfr available<br>statuses seeIIIIallowed statuses,<br>based on role and the<br>existing<br>statuses.Any of the<br>existing<br>statuses.StatusMorellow section.YYCurrent status)Statuses.Attachment(<br>s)A link to download<br>an attachmentIYImage: Statuses.Filename with<br>a links)A link to download<br>an attachmentImage: Statuses.YImage: Statuses.Filename with<br>a links)The customer<br>request.Image: Statuses.YImage: Statuses.Filename with<br>a linkCustomerImage: Statuses.Image: Statuses.YImage: Statuses.Filename with<br>a linkCustomerImage: Statuses.Image: Statuses.Image: Statuses.Image: Statuses.Filename with<br>a linkCustomerCountry where the<br>support has to be<br>provided/where<br>the support<br>request is<br>applicable.Image: Statuses.Image: Statuses.Image: Statuses.CustomerThis is not<br>mecessarily the<br>CountryImage: Statuses.Image: Statuses.Image: Statuses.Image: Statuses.CustomerImage: Statuses.Image: Statuses.Image: Statuses.Image: Statuses.Image: Statuses.CustomerImage: Statuses.Image: Statuses.Image: Statuses.Image: Statuses.Image: Statuses.CustomerImage: Statuses.Image: Statuses.Image: Statuses.Image: Statuses.Image: Statuses.CustomerImage: Statuses.Image: Statuses.Image: Statuses.                                                                                                    |
| statuses see       Y       based on role and the cuisting statuses.       existing statuses.         Attachment(       A link to download an attachment       -       Y       current status)       statuses.         Attachment(       A link to download an attachment       -       N       N       filename with a link         s)       an attachment       -       N       N       Y (dropdown with the current customers, + (customer not present in list)       Dropdown         Customer       request.       -       N       N       Dropdown       Dropdown         Customer       Country where the support has to be provided/where the support is not necessarily the customer.       -       N       Readable country name, no abbreviation       Y (dropdown of ISO country name cfr ISO 3166-1         Customer       "main" country of the customer.       -       N       Readable country name, -sales -sales -sales -sales -sales Operations -sales Operations -sales Operations -sales Operations -sales Operations -sales Operations -R&D -sales Operations -R&D -sales Operations -R&D -sales Operations -R&D -sales Operations -sales Operations -sales Operations -sales Operations -sales Operations -sales Operations -sales Operations -R&D -sales Operations -sales Operations -sales Operations -sales Operations -R&D -sales -sales Operations -R&D -sales Operations -sales Operations -sales Operations -sales Operations -sales Operations -sales Operations -sales Operations -sales Operations -sales Operations -sales Operations -sales Operations -sales Operations -sale                                                                                                    |
| Attachment(<br>s)       A link to download<br>an attachment       -       N       N       filename with<br>a link         The customer<br>related to the<br>customer       -       N       N       a link         Customer       request.       -       N       V (dropdown with the<br>current customers, +<br>(customer not present<br>in list)       Dropdown         Country where the<br>support has to be<br>provided/where<br>the support<br>request is<br>applicable.<br>This is not<br>neccessarily the<br>"main" country of<br>the customer.       -       N       Readable country name,<br>no abbreviation       Y (dropdown of ISO<br>country list)       Country name<br>cfr ISO 3166-1         Dropdown:<br>-Sales<br>-Sales Operations<br>-R&D<br>-R&D       -       N       Readable country name,<br>no abbreviation       Y (dropdown of ISO<br>country list)       Country name<br>cfr ISO 3166-1                                                                                                    |
| Attachment(<br>s)       A link to download<br>an attachment        N       N       filename with<br>a link         s)       an attachment        N       V (dropdown with the<br>current customers, +<br>(customer not present<br>in list)       Image: Customer not present<br>in list)       Dropdown         Customer       request.        N       Image: Customer not present<br>in list)       Dropdown         Customer       Country where the<br>support has to be<br>provided/where<br>the support<br>request is<br>applicable.<br>This is not<br>necessarily the       Image: Customer.       Image: Customer. </td                                                                                                    |
| s)       an attachment       -       N       N       a link         S)       an attachment       -       N       V       a link         The customer<br>related to the       The customer<br>request.       Y (dropdown with the<br>current customers, +<br>(customer not present<br>in list)       Dropdown         Country where the<br>support has to be<br>provided/where<br>the support<br>request is<br>applicable.<br>This is not<br>necessarily the       -       N       N       Image: Country name,<br>request is<br>applicable.       V (dropdown of ISO<br>country list)       Country name<br>cfr ISO 3166-1         Customer       "main" country of<br>the customer.       -       N       Readable country name,<br>no abbreviation       Y (dropdown of ISO<br>country list)       Country name<br>cfr ISO 3166-1         Final       Image: Country is the customer.       -       N       Image: Country name<br>no abbreviation       Pre-Sales<br>-Sales<br>-Pre-Sales<br>-Sales Operations<br>-R&D<br>-R&D       -Sales                                                                                                    |
| The customer<br>related to the-NCurrent customers, +<br>(customer not present<br>in list)DropdownCustomerCountry where the<br>support has to be<br>provided/where<br>the support-N-NCustomerCountry where the<br>support has to be<br>provided/where<br>the support<br>request is<br>applicableN-NCustomerThis is not<br>necessarily the<br>the customerNReadable country name,<br>no abbreviationY (dropdown of ISO<br>country list)Country name<br>cfr ISO 3166-1Customer"main" country of<br>the customerNReadable country name,<br>no abbreviationY (dropdown of ISO<br>country list)Country name<br>cfr ISO 3166-1Customer"main" country of<br>the customerNReadable country name,<br>no abbreviationPropdown:<br>-Sales<br>-Sales<br>-Sales Operations<br>-R&D<br>-R&D-                                                                                                    |
| related to the<br>requestN(customer not present<br>in list)DropdownCustomerCountry where the<br>support has to be<br>provided/where<br>the support-N-Nrequest is<br>applicableN-N-NThis is not<br>necessarily the-NN-NCustomer"main" country of<br>the customerNReadable country name,<br>no abbreviationY (dropdown of ISO<br>country list)Country name<br>cfr ISO 3166-1Customer"main" country of<br>the customerNNDropdown:<br>-Sales<br>-Pre-Sales<br>-Sales Operations<br>-R&D<br>-R&D-                                                                                                    |
| CustomerCountry where the<br>support has to be<br>provided/where<br>the support<br>request is<br>applicable.<br>This is not<br>necessarily theAAAACustomer"main" country of<br>the customerNReadable country name,<br>no abbreviationY (dropdown of ISO<br>country list)Country name<br>cfr ISO 3166-1Customer"main" country of<br>the customerNNDropdown:<br>-Sales<br>-Pre-Sales<br>-Sales Operations<br>-R&D<br>-R&D-Sales<br>-R&D<br>-R&D-R&D<br>-R&D                                                                                                    |
| support has to be<br>provided/where<br>the support<br>request is<br>applicable.<br>This is not<br>necessarily theReadable country name,<br>no abbreviationY (dropdown of ISO<br>country list)Country name<br>cfr ISO 3166-1Customer<br>Country"main" country of<br>the customerNReadable country name,<br>no abbreviationY (dropdown of ISO<br>                                                                                                    |
| provided/where<br>the support<br>request is<br>applicable.<br>This is not<br>necessarily theImage: second second |
| Intestapport<br>request is<br>applicable.Image: support<br>request is<br>applicable.Image: support<br>request is<br>applicable.Image: support<br>request is<br>applicable.Image: support<br>request is<br>applicable.Image: support<br>request is<br>applicable.Image: support<br>request is<br>applicable.Image: support<br>request is<br>request is<br>request is<br>is not<br>necessarily theImage: support<br>request is<br>request is<br>request is<br>request is<br>request is<br>request is<br>request is<br>request is<br>for isont<br>recessarily theImage: support<br>request is<br>recessarily the<br>recessarily the<br>rece                                                                                                    |
| applicable.       This is not       Image: Sarily the second second seco                    |
| This is not<br>necessarily the       Image: State of the customer is not<br>main in country of is country of the customer.       Image: State of the customer is not abbreviation       Y (dropdown of ISO country name, cfr ISO 3166-1         Country       Image: State of the customer is not abbreviation       Image: State of the customer is not abbreviation       Image: State of the customer is not abbre                                                                                                    |
| Customer       "main" country of       Readable country name, no abbreviation       Y (dropdown of ISO country name cfr ISO 3166-1         Country       the customer.       -       N       no abbreviation       Dropdown:         Sales       -Pre-Sales       -Pre-Sales       -Sales Operations       -Sales Operations         -R&D       -R&D       -R&D       -R&D       -R&D                                                                                                    |
| Country       the customer.       -       N       no abbreviation       country list)       cfr ISO 3166-1         Dropdown:       -       -       -       N       -       -       Dropdown:       -       -       -       -       -       -       -       -       -       -       -       -       -       -       -       -       -       -       -       -       -       -       -       -       -       -       -       -       -       -       -       -       -       -       -       -       -       -       -       -       -       -       -       -       -       -       -       -       -       -       -       -       -       -       -       -       -       -       -       -       -       -       -       -       -       -       -       -       -       -       -       -       -       -       -       -       -       -       -       -       -       -       -       -       -       -       -       -       -       -       -       -       -       -       -       -       -       -       -<                                                                                                    |
| Dropdown:<br>-Sales<br>-Pre-Sales<br>-Sales Operations<br>-R&D<br>-R&D<br>-R&D                                                                                                    |
| -Sales<br>-Pre-Sales<br>-Sales Operations<br>-R&D<br>-R&D<br>-R&D<br>-R&D                                                                                                    |
| -Sales Operations<br>-R&D<br>-R&D: NBO                                                                                                    |
| -R&D<br>-R&D: NBO                                                                                                    |
|                                                                                                    |
| -Manufacturing                                                                                                    |
| -Internal EMS                                                                                                    |
| -Repair Center                                                                                                    |
| Central CS                                                                                                    |
| -Customer Support: FT                                                                                                    |
| Ine Cell -Customer Support:                                                                                                    |
| related to the France CLECs Cell                                                                                                    |
| request. For -Customer Support:                                                                                                    |
| UA Internal requests Spain&Portugal Cell Customer Support                                                                                                    |

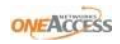

| 1             | 1                     | 1 | 1  | l .         | Italy Call            |                  |
|---------------|-----------------------|---|----|-------------|-----------------------|------------------|
|               |                       |   |    |             | Italy Cell            |                  |
|               |                       |   |    |             | -Customer Support:    |                  |
|               |                       |   |    |             | Benelux Cell          |                  |
|               |                       |   |    |             | -Customer Support: DT |                  |
|               |                       |   |    |             | Cell                  |                  |
|               |                       |   |    |             | -Customer Support:    |                  |
|               |                       |   |    |             | Germany&Switzerland   |                  |
|               |                       |   |    |             | ,<br>Cell             |                  |
|               |                       |   |    |             | -Customer Support:    |                  |
|               |                       |   |    |             | Eastern Europe Cell   |                  |
|               |                       |   |    |             | Customor Support:     |                  |
|               |                       |   |    |             | -Customer Support:    |                  |
|               |                       |   |    |             | Hungary Cell          |                  |
|               |                       |   |    |             | -Customer Support:    |                  |
|               |                       |   |    |             | Mexico/CALA Cell      |                  |
|               |                       |   |    |             | -Customer Support:    |                  |
|               |                       |   |    |             | Singapore Cell        |                  |
|               |                       |   |    |             | -Customer Support:    |                  |
|               |                       |   |    |             | India Cell            |                  |
|               |                       |   |    |             | -Customer Support:    |                  |
|               |                       |   |    |             | Australia & NZ Cell   |                  |
|               |                       |   |    |             | -Other                |                  |
|               |                       |   |    |             | Drondown:             |                  |
|               |                       |   |    |             | -Customor promises    |                  |
|               |                       |   |    |             | -customer premises    |                  |
|               |                       |   |    |             | (see comments for     |                  |
|               |                       |   |    |             | details)              |                  |
|               |                       |   |    |             | -OAB                  |                  |
|               |                       |   |    |             | -OAF                  |                  |
|               |                       |   |    |             | -OAI                  |                  |
|               |                       |   |    |             | -Others (see          |                  |
|               | Where should it       |   |    |             | comments for details) | 1 possible       |
| Location      | take place            | - | N  |             | -or empty             | value            |
|               |                       |   |    |             | Radiobuttons/checkbo  |                  |
|               |                       |   |    |             | xes:                  |                  |
|               |                       |   |    |             | -Yes                  |                  |
|               |                       |   |    |             | -No                   |                  |
| CPS Billable  | Is it hillable to the |   |    |             | -Conditional          |                  |
| to customer   | customer?             | _ | N  | Checkboxes  | -NA empty             | Checkhoves       |
| CDC Outlined  | customer:             | - | IN | CHECKDOXES  |                       | CHECKDOXES       |
| CPS Optional  |                       |   |    |             |                       |                  |
| charge        |                       |   |    |             |                       | 1-               |
| reason        |                       | - | Ν  | Text field  | N                     | 256 characters   |
| CPS           |                       |   |    |             |                       |                  |
| requested     |                       |   |    |             |                       |                  |
| number of     |                       |   |    |             |                       | 1-               |
| days          | Proposed duration     | - | N  | Text field  | Ν                     | 64 characters    |
| CSO cost      |                       |   |    |             |                       |                  |
| person days   | Total number of       |   |    |             |                       |                  |
| [(nh]         | mandays foreseen      | _ | N  | Text field  | Ν                     | 1-6/characters   |
|               | manaaystoreseen       |   |    |             | N                     | I Offendiaeters  |
|               |                       |   |    |             |                       |                  |
| total person  | i otal cost for       |   |    |             |                       |                  |
| days [EUR]    | mandays               | - | N  | l ext field | N                     | 1-64characters   |
| CSO cost      | Cost for              |   |    |             |                       |                  |
| infrastructur | infrastructure        |   |    |             |                       |                  |
| e [EUR]       | support               | - | Ν  | Text field  | Ν                     | 1-64characters   |
| CSO cost      |                       |   |    |             |                       |                  |
| travel        | Expected travel       |   |    |             |                       |                  |
| expenses      | costs (travel and     |   |    |             |                       |                  |
| [EUR]         | accommodation)        | - | Ν  | Text field  | Ν                     | 1-64characters   |
| r==1          |                       |   |    |             |                       |                  |
| CSO total     |                       |   |    |             |                       |                  |
| cost          | Grand total           |   | N  | Text field  | N                     | 1-64 characters  |
| CUSI          |                       | - | IN | i ext lielu | IN                    | 1-04CIIdI dCLEIS |

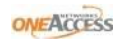

| CSO cost           | Applicable cost             |   |      |            |                         |                |
|--------------------|-----------------------------|---|------|------------|-------------------------|----------------|
| center             | center                      | - | N    | Text field | N                       | 1-64characters |
| Date               | A proposal for a            | _ | N    |            | N                       | date in GMT+1  |
| Nb. Of             | uute.                       |   |      |            |                         |                |
| attendees          | Nb. Of attendees            | - | N    |            | N                       |                |
| Manuals/ha         |                             |   |      |            |                         |                |
| nd outs            | Are manuals or              |   |      |            |                         |                |
| required in        | hand outs                   |   |      |            |                         |                |
| printed            | required in a               |   |      |            |                         |                |
| version            | printed version?            | - | N    |            | N                       | Y/N            |
| Resources          | $\Omega \Delta$ neonle      |   |      |            |                         |                |
| Available?         | available?                  | - | N    |            | N                       | Checkbox       |
| 2 <sup>nd</sup> OR |                             |   |      |            |                         |                |
| Approval           | Is a 2 <sup>nd</sup> OR     |   |      |            |                         |                |
| Required           | approval by                 |   |      |            |                         |                |
| (external IOT      | management                  |   |      |            |                         |                |
| only)              | required?                   | - | Ν    |            | N                       | Checkbox       |
| and on             | Has the 2 <sup>114</sup> OR |   |      |            |                         |                |
| 2 <sup>nd</sup> OR | been approved by            |   |      |            |                         |                |
| Approved           | management?                 | - | N    |            | N                       | Checkbox       |
|                    | impact and                  |   |      |            |                         |                |
| OIT vendor         | conditions are              |   |      |            |                         |                |
| contract           | identified for the          |   |      |            |                         |                |
| signed             | IOT execution.              |   |      |            |                         |                |
| (external IOT      | (step 5.3 of IOT            |   |      |            |                         |                |
| only)              | process v1.3)               | - | Ν    |            | N                       | Checkbox       |
|                    | Central PS and              |   |      |            |                         |                |
|                    | legal team                  |   |      |            |                         |                |
|                    | perform contract            |   |      |            |                         |                |
|                    | for any                     |   |      |            |                         |                |
|                    | contractual                 |   |      |            |                         |                |
|                    | obligations or              |   |      |            |                         |                |
|                    | conditions defined          |   |      |            |                         |                |
| Contractual        | in the contract             |   |      |            |                         |                |
| impact/cond        | with the vendor.            |   |      |            |                         |                |
| itions             | (step 5.9 of IOT            |   |      |            |                         |                |
| identified         | process v1.3)               | - | N    |            | N                       | Checkbox       |
| Training           |                             |   |      |            |                         |                |
| Room               | is the training             |   |      |            |                         |                |
| Confirmed          | room booked?                | - | N    |            | N                       | Checkbox       |
| commed             | Toom booked:                |   | IN . |            | Yes. List with all      | CHECKBOX       |
|                    |                             |   |      |            | existing software       |                |
| Software           | The relevant                |   |      |            | versions + Latest       |                |
| Version            | software version            | - | Ν    |            | Version                 | Possible value |
|                    |                             |   |      |            |                         |                |
|                    |                             |   |      |            |                         |                |
|                    | The relevant                |   |      |            |                         | Text field, up |
| Hardware           | hardware                    |   |      |            | N                       | to 64          |
| Platform           | platform                    | - | IN   |            | IN<br>Pocourco Shortago | characters.    |
|                    |                             |   |      |            | -Knowledge Missing      |                |
|                    |                             |   |      |            | -Expert Knowledge       |                |
|                    |                             |   |      |            | Required                |                |
|                    | What is the reason          |   |      |            | -Backup Required        |                |
| Reason             | of the escalation?          | - | Ν    |            | -Escalated TAC          | Possible value |

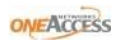

|         |                 |   |   |   | Integer<br>(no link is<br>required in |
|---------|-----------------|---|---|---|---------------------------------------|
|         |                 |   |   |   | required in                           |
|         |                 |   |   |   | phase 1,                              |
|         |                 |   |   |   | however a link                        |
|         | Number of the   |   |   |   | is very                               |
| TAC ref | extranet ticket | - | Ν | Ν | welcome)                              |

Next to the fields mentioned above, comments can be added **at all times**. A comment is not a field of a ticket. A list of all existing comments is shown on the ticket details screen.

All fields are not required at all times however. Cfr the overview underneath:

| Field                                   | <b>Training</b><br>Request | Validation<br>Testing<br>Request | Onsite<br>Interventi<br>on<br>Request | Interopera<br>bility Test<br>Request | Other                 |
|-----------------------------------------|----------------------------|----------------------------------|---------------------------------------|--------------------------------------|-----------------------|
|                                         | Automated                  | Automated                        | Automated                             | Automated                            | Automated             |
| ID                                      | entry                      | entry                            | entry                                 | entry                                | entry                 |
| Project                                 | Optional                   | Optional                         | Optional                              | Optional                             | Optional              |
| Requested Delivery Date                 |                            |                                  |                                       |                                      |                       |
| Indication                              | Optional                   | Optional                         | Optional                              | Optional                             | Optional              |
| Duration                                | Optional                   | Optional                         | Optional                              | Optional                             | Optional              |
|                                         | Automated                  | Automated                        | Automated                             | Automated                            | Automated             |
| Creation Date                           | entry                      | entry                            | entry                                 | entry                                | entry                 |
|                                         | Automated                  | Automated                        | Automated                             | Automated                            | Automated             |
| Requester                               | entry                      | entry                            | entry                                 | entry                                | entry                 |
| Category                                | Mandatory                  | Mandatory                        | Mandatory                             | Mandatory                            | Mandatory             |
| Summary                                 | Mandatory                  | Mandatory                        | Mandatory                             | Mandatory                            | Mandatory             |
| Description                             | Optional                   | Optional                         | Optional                              | Optional                             | Optional              |
| Customer                                | Mandatory                  | Mandatory                        | Mandatory                             | Mandatory                            | Mandatory             |
| Customer Country                        | Mandatory                  | Mandatory                        | Mandatory                             | Mandatory                            | Mandatory             |
| Department (OA)                         | Mandatory                  | Mandatory                        | Mandatory<br>Onsite<br>(always this   | Mandatory                            | Mandatory             |
| Location                                | Optional                   | Optional                         | value)                                | Optional                             | Optional              |
| Proposed Date                           | Optional                   | Optional                         | Optional                              | Optional                             | Optional              |
| CPS Billable to customer                | Optional <sup>1</sup>      | Optional <sup>1</sup>            | Optional <sup>1</sup>                 | NA                                   | Optional <sup>1</sup> |
| CPS Optional charge reason              | Optional                   | Optional                         | Optional                              | NA                                   | Optional              |
| CPS requested number of days            | Optional <sup>1</sup>      | Optional <sup>1</sup>            | Optional <sup>1</sup>                 | NA                                   | Optional <sup>1</sup> |
| CSO cost person days [(nb]              | Optional <sup>2</sup>      | Optional <sup>2</sup>            | Optional <sup>2</sup>                 | NA                                   | Optional <sup>2</sup> |
| CSO cost total person days [EUR]        | Optional <sup>2</sup>      | Optional <sup>2</sup>            | Optional <sup>2</sup>                 | NA                                   | Optional <sup>2</sup> |
| CSO cost infrastructure [EUR]           | Optional <sup>2</sup>      | Optional <sup>2</sup>            | Optional <sup>2</sup>                 | NA                                   | Optional <sup>2</sup> |
| CSO cost travel expenses [EUR]          | Optional <sup>2</sup>      | Optional <sup>2</sup>            | Optional <sup>2</sup>                 | NA                                   | Optional <sup>2</sup> |
| CSO total cost                          | Optional <sup>2</sup>      | Optional <sup>2</sup>            | Optional <sup>2</sup>                 | NA                                   | Optional <sup>2</sup> |
| CSO cost center                         | Optional <sup>2</sup>      | Optional <sup>2</sup>            | Optional <sup>2</sup>                 | NA                                   | Optional <sup>2</sup> |
| Nb. Of attendees                        | Mandatory                  | NA                               | NA                                    | NA                                   | NA                    |
| Manuals/hand outs required in           |                            |                                  |                                       |                                      |                       |
| printed version                         | Optional                   | NA                               | NA                                    | NA                                   | NA                    |
| Resources Available?                    | Optional                   | NA                               | NA                                    | NA                                   | NA                    |
| Training Room Availability<br>Confirmed | Optional                   | NA                               | NA                                    | NA                                   | NA                    |
| Software Version                        | NA                         | Optional                         | Mandatory                             | Mandatory                            | Mandatory             |
| Hardware Platform                       | Optional                   | Mandatory                        | Mandatory                             | Mandatory                            | Optional              |
| Reason                                  | Optional                   | Optional                         | Optional                              | Optional                             | Optional              |
| ТАС                                     | Ontional                   | Ontional                         | Ontional                              | Ontional                             | Ontional              |
| 2 <sup>nd</sup> OB Approval Required    | optional                   | Spelona                          | optional                              | Spelona                              | optional              |
| (external IOT only)                     | NA                         | NA                               | NA                                    | Optional                             | NA                    |

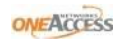

| 2 <sup>nd</sup> OR Approved   | NA | NA | NA | Optional | NA |
|-------------------------------|----|----|----|----------|----|
| OIT vendor contract signed    |    |    |    |          |    |
| (external IOT only)           | NA | NA | NA | Optional | NA |
| Contractual impact/conditions |    |    |    |          |    |
| identified                    | NA | NA | NA | Optional | NA |

Optional<sup>1</sup> = must be completed before one can pass to CPS reviewed.

Optional<sup>2</sup> = must be completed before one can pass to CCS reviewed.

Once done with above action observes the Issue Type dropdown:

| Ticket Type           | Description                                                              |
|-----------------------|--------------------------------------------------------------------------|
| Training Request      | A request for training to a customer or an internal training.            |
| Validation Testing    |                                                                          |
| Request               | A request to validate some hardware.                                     |
| Onsite Intervention   | A request for an onsite intervention. Periodic customer meetings are not |
| Request               | dealt within the application.                                            |
| Interoperability Test |                                                                          |
| Request               | Interoperability Test Request (IOT)                                      |
| Other                 | Any other request                                                        |

Select the Project as **Central Customer Support** & Issue type as **Interoperability Test Request** from the dropdown and click on Create button. Screenshot will appear as follows:

| oĂ Create Issue - One | Access ×              |                                       | CONTRACTOR OF A DESCRIPTION OF A DESCRIPTION                            |                                |                                          |
|-----------------------|-----------------------|---------------------------------------|-------------------------------------------------------------------------|--------------------------------|------------------------------------------|
| ← → C 🗋 o             | ab1jira-dev/browse/CC | 5                                     |                                                                         |                                | ☆ =                                      |
| ONEACCESS             | oneTicke              | ts Lab 📠                              | 7                                                                       |                                | CS-supervisor 🛛                          |
| Dashboards 👻 Pr       | ojects 👻 Issues 👻     | Create Issue                          |                                                                         | 🕸 Configure Fields 👻           | Create Issue Quick Search                |
| sstor Cent            | ral Customer S        | Project*<br>Issue Type*               | Central Customer Support                                                |                                | Interoperability Test Request Other +    |
| Summary               | Summary               |                                       |                                                                         |                                | E III Reports ▼ 🕈 Filters ▼              |
| Issues<br>Calendar    | Description           | Project                               | Number of the related project (if applicable)                           | ]                              |                                          |
| Components<br>Labels  | Lead:<br>Key:         | Requested Delivery<br>Date Indication |                                                                         |                                | <b>™ →</b>                               |
|                       | Issues: 30 Da         | Duration                              | All inducation of the preferred date for derivery.                      | ]                              | equest Summary                           |
|                       | 35                    | Reporter*                             | The expected duration CS-SUP                                            |                                |                                          |
|                       | 30 —                  |                                       | Type username of the reporter.                                          |                                | equest issue type                        |
|                       | 25                    | Component/s*                          | Start typing to get a list of possible matches or press down to select. |                                |                                          |
|                       | 15                    | Summary*                              |                                                                         |                                |                                          |
|                       | 10                    | Description                           |                                                                         |                                | quest More info and Provide info actions |
|                       | <u>ه</u> ک            |                                       |                                                                         |                                | s summary test                           |
|                       | Issues: 34 cr         |                                       | Create a                                                                | another Create Cance           |                                          |
|                       | Issues: Updat         | ed recently                           | CCS-60 - Lat                                                            | os: Interoperability test requ | ests summary test                        |

Fill all mandatory fields and click on **Create** and screen will appear as follows:

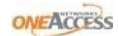

| #CCS-60] Labs: Interoper                                                                      | ×                                                                                                    | NAME OF TAXABLE PARTY.            | Concession, Strategy, Strategy, Stra |                                                                                                    |
|-----------------------------------------------------------------------------------------------|----------------------------------------------------------------------------------------------------|-----------------------------------|----------------------------------------------------------------------------------------------------|----------------------------------------------------------------------------------------------------|
| 🖻 🖸 🗋 oab1jira-                                                                               | -dev/browse/CCS-60                                                                                                    |                                   |                                                                                                    | ۸_<br>۲۷                                                                                                    |
| oards 🔫 Projects 🖣                                                                            | ▼ Issues ▼                                                                                                    |                                   |                                                                                                    | + Create Issue Quick Search                                                                                 |
| Central Custo<br>Labs: In<br>Z Edit Assign                                                    | omer Support / CCS-60<br><b>Iteroperability test requests su</b><br>Comment More Actions - Approval Received               | mmary test<br>Rejected Workflow + |                                                                                                    | 3 of 33 ▲<br>Return to search ▼<br>@ Views -                                                                |
| Details<br>Type:<br>Priority:<br>Component/s:<br>Labels:<br>Project:<br>Duration:<br>Cutamor: | Interoperability Test Request  Anjor OneOS: Data Osträugserubo1  Project: Interoperability test requests 200000  ET France | Status:<br>Resolution:            | କ୍ତୁ Open<br>(View Workflow)<br>Unresolved                                                                                                    | People      Assignee:     CS-supervisor     Reporter:     CS-supervisor     Participants:     CS-supervisor |
| Customer Country:<br>DneAccess Departme<br>Location:                                          | France<br>Sales<br>OAB                                                                                                    |                                   |                                                                                                    | Dates     Created:                                                                                          |
| Software Version:<br>Hardware Platform:                                                       | ADVLEG-V3.5R4E5_FT9<br>Testing                                                                                             |                                   |                                                                                                    | Today 10:56 PM<br>Updated:<br>Today 10:56 PM                                                                |
| Reason:<br>TAC:                                                                               | Resource Shortage<br>56,789<br>Yes                                                                                         |                                   |                                                                                                    | Requested Delivery Date<br>Indication:<br>15/Mar/13                                                         |
| 2nd OR Approval Req                                                                           | Yes                                                                                                    |                                   |                                                                                                    | Proposed Date:<br>04/Mar/13                                                                                 |

Select the Project as **Central Customer Support** & Issue type **other than Interoperability Test Request** from the dropdown and click on Create button. Screenshot will appear as follows:

| oA Create Issue - OneAccess + ×        |                               |                                                                                                    |                      |                           | - 0 ×            |
|----------------------------------------|-------------------------------|----------------------------------------------------------------------------------------------------|----------------------|---------------------------|------------------|
| ← → C 🗋 oab1jira-dev/secure/Das        | hboard.jspa                   |                                                                                                    |                      |                           | ☆ =              |
| one Access One Ticke                   | ts Lab 👘                      |                                                                                                    |                      |                           | CS-supervisor 🔫  |
| Dashboards 👻 Projects 👻 Issues 👻       | Create Issue                  |                                                                                                    | 🔅 Configure Fields 👻 | Create Issue Quick Search |                  |
| Created vs Resolved Chart: All Tickets | Project*<br>Issue Type*       | Central Customer Support  Cartral Customer Support  Cartraining Request  Come issue types are unavailable due to incompatible field configuration and/or workflow association | s.                   | E                         | ∰ Tools ¥<br>P ↓ |
| 3                                      | Project<br>Requested Delivery | Number of the related project (if applicable)                                                                                                    | ]                    | ability test requests     | Ŷ<br>Ŷ<br>Ŷ      |
| 2                                      | Duration                      | An indication of the preferred date for delivery.<br>The expected duration                                                                                                    |                      | st Summary                | Ŷ                |
|                                        | Reporter*<br>Component/s*     | cs-sup<br>Type usemane of the reporter.<br>Start typing to get a list of possible matches or press down to select.                                                            | •                    | the moment.               |                  |
| 1                                      | Summary *<br>Description      |                                                                                                    |                      |                           |                  |
| 0                                      |                               | Create                                                                                                    | another Create Cance | el                        |                  |

Fill all mandatory fields without the CPS & CSO optional fields and click on Create, the screen will appear as follows:

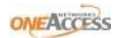

| -> C D oab1iira                                                                                                    | day/browse/CCS-63                                                                                            |                        |                                      | _^.                                                                                                    |
|----------------------------------------------------------------------------------------------------|----------------------------------------------------------------------------------------------------|------------------------|--------------------------------------|----------------------------------------------------------------------------------------------------|
| boards - Projects                                                                                                   | Issues -                                                                                                    |                        |                                      | + Create Issue Quick Search                                                                                                    |
| Central Custo<br>Creating                                                                                           | mer Support / CCS-63<br>g a ticket for Training Request Proj<br>Comment More Actions - Send to CCS Delivered | ect<br>Workflow -      |                                      | 1 of 34 ▲<br>Return to search ▼<br>© Views ▼                                                                                      |
| Details       Type:       Priority:       Component/s:       Labels:       Project:       Duration:       Customer: | Training Request  Major OneOS: Voice None  Training Request Project  10  SFR  Company                        | Status:<br>Resolution: | New<br>(View Workflow)<br>Unresolved | ✓ People      Assignee:     CS-supervisor     Reporter:     CS-supervisor     Participants:     CS-supervisor      ▲ Watching (1) |
| OneAccess Departme                                                                                                  | R&D<br>OAB                                                                                                   |                        |                                      | Created:     Troday 11/46 PM                                                                                                    |
| Number Of Attendees:<br>Description<br>Description for Trainin                                                      | 10<br>g Request Project                                                                                      |                        |                                      | Updated:<br>Today 11:46 PM<br>Requested Delivery Date<br>Indication:<br>15/Mar/13                                                 |
| Accordy                                                                                                    |                                                                                                    |                        |                                      | Proposed Date:                                                                                                    |

Once the Status is in the **Open** and **CS-Presales** will get the following screen.

| Central Custor                                                                                   | Tools Help<br>mer Support / CCS-63                                   | st Project                                                  |                                                                                               |                                                                     |
|--------------------------------------------------------------------------------------------------|----------------------------------------------------------------------|-------------------------------------------------------------|-----------------------------------------------------------------------------------------------|---------------------------------------------------------------------|
| ∠ Edit Assign                                                                                    | Assign To Me Comment More Actions +                                  | Mark CPS Reviewed Request More Info Workflow -              |                                                                                               |                                                                     |
| Details<br>Type:<br>Proiority:<br>Component/s:<br>Labels:<br>Project:<br>Duration:               | Training Request Major OneOS: Voice None Training Request Project 10 | Status: 🍓 Open<br>(View Workflow)<br>Resolution: Unresolved | People     Assignee:     Reporter:     Participants: CC     Assignee:     Vatch (1)     Dates | Patrick De Boeck<br>CS-supervisor<br>S-supervisor, Patrick De Boeck |
| Customer:<br>Customer Country:<br>DneAccess Departme<br>Location:                                | SFR<br>Germany<br>R&D<br>OAB                                         |                                                             | Created:<br>Updated:<br>Requested<br>Delivery Date<br>Indication:                             | Today 11:46 PM<br>Today 11:49 PM<br>15/Mar/13                       |
| Jumber Of Attendees:           Description           Description for Training           Activity | 10<br>g Request Project                                              |                                                             | Proposed Date:                                                                                | US/Mar/13                                                           |

Once the **CS-Presales** clicks on the **Mark CPS Reviewed** button the following popup warning message will appear as follows:

|                                                  | Contraction of the local division of the local division of the loc | state of the local division of the local division of the local div |                                                                         |                                         |
|--------------------------------------------------|----------------------------------------------------------------------------------------------------|----------------------------------------------------------------------------------------------------|-------------------------------------------------------------------------|-----------------------------------------|
| A http://oab1jira-                               | -dev/browse/CCS-6                                                                                                    | - ℃ × aA Workflow Error - OneAcces ×                                                                                                    |                                                                         | 合 🕁                                     |
| ile Edit View Favorites                          | Tools Help                                                                                                    |                                                                                                    |                                                                         |                                         |
| Dashboards 🔻 Projects 🔻                          | Issues 💌                                                                                                    |                                                                                                    | + Create Issu                                                           | e Quick Search                          |
| Central Custo<br>Sector                          | omer Support / (<br>g a ticket 1                                                                                                    | ics.63<br>for Training Request Project                                                                                                    |                                                                         |                                         |
|                                                  | Assign To Me                                                                                                    | Comment More Actions + Mark CPS Reviewed Request More Info Workflow +                                                                                                    |                                                                         | ⊚ Views →                               |
| ✓ Details ———                                    |                                                                                                    |                                                                                                    | - • People                                                              |                                         |
| Type:                                            | Training Red                                                                                                    | Workflow Error                                                                                                    |                                                                         | Patrick De Boeck                        |
| Priority:                                        | Major                                                                                                    |                                                                                                    |                                                                         | CS-supervisor                           |
| Component/s:                                     | OneOS: Voice                                                                                                    |                                                                                                    |                                                                         | CS-supervisor, Patrick De Boeck         |
| Labels:                                          | None                                                                                                    | CPS Billable To Customer is required.                                                                                                    |                                                                         |                                         |
| Project:                                         | Training Reque                                                                                                    | CPS Requested Number Of Days is required.                                                                                                    |                                                                         |                                         |
| Duration:                                        | 10                                                                                                    | It seems that you have tried to perform an illegal workflow operation.                                                                                                    |                                                                         |                                         |
| Customer:                                        | SFR                                                                                                    | If you think this message is wrong, please contact your JIRA administrators.                                                                                                    |                                                                         | Today 11:46 PM                          |
| Customer Country:                                | Germany                                                                                                    |                                                                                                    |                                                                         | Today 11:49 PM                          |
| OneAccess Departme.                              | R&D                                                                                                    |                                                                                                    | Close                                                                   | 15/Mar/13                               |
| Location:                                        | OAB                                                                                                    |                                                                                                    | Indication:                                                             |                                         |
| Number Of Attendees                              | : 10                                                                                                    |                                                                                                    | Proposed Date:                                                          | 05/Mar/13                               |
| Description ———————————————————————————————————— |                                                                                                    |                                                                                                    | — 🔹 Drag and Drop ——                                                    |                                         |
| Description for Trainir                          | ng Request Project                                                                                                    |                                                                                                    | Drag and Drop of attachm<br>for the following browser<br>• FireFox 3.6+ | ients is currently only available<br>s: |
| Activity                                         |                                                                                                    |                                                                                                    | Chrome 5+                                                               |                                         |

Click on the Edit button to fill the CPS Billable to Customer, CPS Optional Charge Reason and CPS Requested Number of Days fields and click on update button to update the ticket. After updating the values the screen will appear as follows:

| Creating              | g a ticket for Training Request Pro                                                                                                    | oject                                                   |                                   |                                 |
|-----------------------|----------------------------------------------------------------------------------------------------|---------------------------------------------------------|-----------------------------------|---------------------------------|
| Edit Assign           | Assign To Me Comment More Actions - Mark                                                                                                    | CPS Reviewed Request More Info Workflow -               |                                   | ⊚ Views →                       |
| etails                |                                                                                                    |                                                         | People                            |                                 |
| ype:<br>riority:      | Training Request  Major  DenOC: Major  DenOC: Major  DenO | atus: 📲 Open<br>(View Workflow)<br>solution: Unresolved | Assignee:<br>Reporter:            | Patrick De Boec<br>CS-supervisc |
| omponent/s:<br>abels: | None                                                                                                    |                                                         | Participants:                     | CS-supervisor, Patrick De Boec  |
| roject:               | Training Request Project                                                                                                    |                                                         | es watch (1)                      |                                 |
| uration:              | 10                                                                                                    |                                                         | Dates                             |                                 |
| ustomer:              | SFR                                                                                                    |                                                         | Created:                          | Yesterday 11:46 PM              |
| ustomer Country:      | Germany                                                                                                    |                                                         | Updated:                          | Today 12:12 AM                  |
| neAccess Departme     | R&D                                                                                                    |                                                         | Requested                         | 15/Mar/1                        |
| ocation:              | OAB                                                                                                    |                                                         | Indication:                       |                                 |
| PS Billable To Custo  | Yes                                                                                                    |                                                         | Proposed Date:                    | 05/Mar/1                        |
| PS Optional Charge    | CPS Optional Charge Reason                                                                                                    |                                                         |                                   |                                 |
| PS Requested Numb     | 22                                                                                                    |                                                         | <ul> <li>Drag and Drop</li> </ul> |                                 |
|                       | 10                                                                                                    |                                                         |                                   |                                 |

Once the **CS-Presales** is done with the **Mark CPS Reviewed** action the status will be updated to **CPS Reviewed**, and the **CS-Supervisor** is able to see the following screen

| ards + Project       | V Issues V                                                              | + Create II                       | ssue Quick Search              |
|----------------------|-------------------------------------------------------------------------|-----------------------------------|--------------------------------|
| ····· ·              |                                                                         |                                   |                                |
| Central Cu           | stomer Support / CCS-63                                                 |                                   |                                |
| 👛 Creat              | ng a ticket for Training Request Project                                |                                   |                                |
| 2 Edit Assign        | Assign To Me Comment More Actions - Mark CCS Reviewed Request More Info | Workflow -                        |                                |
| Details              |                                                                         | People                            |                                |
| Type:                | Training Request Status:                                                | wed Assignee:                     | Francis Leonard                |
| Priority:            | ▲ Major (View Workflor)                                                 | w) Reporter:                      | CS-supervisor                  |
| Component/s:         | OneOS: Voice Resolution: Unresolved                                     | Participants:                     | CS-supervisor, Francis Leonard |
| Labels:              | None                                                                    | (h) Motobing (2)                  |                                |
| Project:             | Training Request Project                                                | ≥ watching (2)                    |                                |
| Duration:            | 10                                                                      | ▼ Dates                           |                                |
| Customer:            | SFR                                                                     | Created:                          | Yesterday 11:46 PM             |
| Customer Country:    | Germany                                                                 | Updated:                          | Today 12:12 AM                 |
| OneAccess Departr    | ie R&D                                                                  | Requested                         | 15/Mar/13                      |
| Location:            | OAB                                                                     | Delivery Date                     |                                |
| CPS Billable To Cust | Yes                                                                     | Proposed Date:                    | 05/Mar/13                      |
| CPS Optional Charg   | CPS Optional Charge Reason                                              |                                   |                                |
| CPS Requested Nun    | h 22                                                                    | <ul> <li>Drag and Drop</li> </ul> |                                |
| Number Of Attende    | ac: 10                                                                  |                                   |                                |
| Number Of Attenue    | c3, xv                                                                  |                                   | <b>↓</b>                       |
| Description —        |                                                                         | Drop files                        | here to attach them            |
| Description for Tra  | ning Request Project                                                    |                                   |                                |

In the above page click on the **Mark CCS Reviewed** action, if user is not filled the CSO fields the following warning Workflow Error message will appear on the screen.

| ONEACCESS Or                                                           | neTicket                                              | s Lab 🏰                                                                                                    |                 | CS-supervisor 🚽                                                    |
|------------------------------------------------------------------------|-------------------------------------------------------|----------------------------------------------------------------------------------------------------|-----------------|--------------------------------------------------------------------|
| Dashboards 👻 Projects 👻                                                | Issues 👻                                              |                                                                                                    | + Create Issu   | e Quick Search                                                     |
| Central Custo<br>Creating                                              | mer Support / CCS<br>g a ticket fo<br>Assign To Me Co | -63<br>r Training Request Project<br>mment More Actions - Mark CCS Reviewed Request More Info Workflow -<br>Workflow Error                                                                                                    |                 |                                                                    |
| Type:<br>Priority:<br>Component/s:<br>Labels:<br>Project:<br>Duration: | Training Rec  Training Rec  Training Reques           | <ul> <li>CSO Cost Center is required.</li> <li>CSO Cost Infrastructure (in EUR) is required.</li> <li>CSO Cost Person Days (Numbers) is required.</li> <li>CSO Cost Total Person Days (in EUR) is required.</li> <li>CSO Cost Travel Expenses (in EUR) is required.</li> </ul> |                 | Francis Leonard<br>CS-supervisor<br>CS-supervisor, Francis Leonard |
| Customer:                                                              | SFR                                                   | CSO Total Cost is required.                                                                                                    |                 | Yesterday 11:46 PM                                                 |
| Customer Country:<br>OneAccess Departme                                | Germany<br>R&D                                        | it seems that you have tried to perform an illegal workflow operation.<br>If you think this message is wrong, please contact your JIRA administrators.                                                                                                    |                 | Today 12:12 AM<br>15/Mar/13                                        |
| Location:                                                              | OAB                                                   |                                                                                                    |                 |                                                                    |
| CPS Billable To Custo                                                  | Yes                                                   |                                                                                                    | Close           | 05/Mar/13                                                          |
| CPS Optional Charge                                                    | CPS Optional Charg                                    | e Reason                                                                                                    | T Drag and Drop |                                                                    |
| CPS Requested Numb                                                     | 22                                                    |                                                                                                    |                 |                                                                    |
| Number Of Attendees:   Description Description for Training            | 10<br>g Request Project                               |                                                                                                    |                 |                                                                    |

Click on the **Edit** button to fill CSO fields and click on **update** button to update the ticket. After updating the values screen will appear as follows:

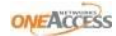

| Image Request       Status:       Image Request       Asignee:       Francis Leonard         View Workflow)       OneOS: Voice       Resolution:       Unresolved       Reporter:       CS-supervisor, Francis Leonard         Asignee:       Francis Leonard       Reporter:       CS-supervisor, Francis Leonard         Asignee:       Francis Leonard       Reporter:       CS-supervisor, Francis Leonard         Asignee:       Francis Leonard       Reporter:       CS-supervisor, Francis Leonard         Asignee:       Francis Leonard       Reporter:       CS-supervisor, Francis Leonard         Ouration:       0       Serverson       Serverson       Requested Null Asignee:       Serverson         OneAccess Departine:       RRA       Serverson       Serverson       Serverson       Serverson         Spiellable To Custon:       Serverson       Serverson       Serverson       Serverson       Serverson         Spiellable To Custon:       Serverson       Serverson       Serverson       Serverson       Serverson         Spiellable To Custon:       Serverson       Serverson       Serverson       Serverson       Serverson         Spiellable To Custon:       Serverson       Serverson       Serverson       Serverson       Serverson       Serverson                                                                  | Np:       Naining Requist       Statis:       Op Reviewed<br>(New Workflow)       Asignee:       Francis Leonari<br>Reporte:       Asignee:       Francis Leonari<br>Reporte:       C5-superviso:         Omoonent/se<br>table:       Non       Non       Participants:       C5-superviso:       Participants:       C5-superviso:       Participants:       C5-superviso:       Participants:       C5-superviso:       Participants:       C5-superviso:       Participants:       C5-superviso:       Participants:       C5-superviso:       Participants:       C5-superviso:       Participants:       C5-superviso:       C5-superviso: <td< th=""><th>Image of training Request       Status:       Image of training Request       Assigne::       Francis Leonard         Priority:       Image of training Request       Resolution:       Unresolved       Reporter::       CS-supervisor         Project:       Training Request Project       Image of training Request Project       Image of t</th><th>2 Edit Assign</th><th>Assign To Me Comment More Actions -</th><th>Mark CCS Reviewed Request More Info Workflow ~</th><th></th><th></th></td<> | Image of training Request       Status:       Image of training Request       Assigne::       Francis Leonard         Priority:       Image of training Request       Resolution:       Unresolved       Reporter::       CS-supervisor         Project:       Training Request Project       Image of training Request Project       Image of t | 2 Edit Assign                                             | Assign To Me Comment More Actions -                                   | Mark CCS Reviewed Request More Info Workflow ~ |                                                         |                                                                    |
|----------------------------------------------------------------------------------------------------|----------------------------------------------------------------------------------------------------|----------------------------------------------------------------------------------------------------|-----------------------------------------------------------|-----------------------------------------------------------------------|------------------------------------------------|---------------------------------------------------------|--------------------------------------------------------------------|
| Custom of a final structure         Pates           Duration i         10         Created:         Yesterday 11:46 PM           Customer Country:         Germany         Created:         Yesterday 11:46 PM           DeneAccess Departme         R&D         Created:         Yesterday 11:46 PM           DeneAccess Departme         R&D         Requested         15/Mar/13           DeneAccess Departme         R&D         Created:         Yesterday 11:46 PM           DeneAccess Departme         R&D         Requested         15/Mar/13           Delevery Date         Indication:         Delevery Date         Indication:           DPS Billable To Custo         Yes         Proposed Date:         05/Mar/13           CPS Requested Numb         22         Created:         Yes         Prog and Drop           SO Cost Toral Person         1000         1000         SO Cost Torale Cost         SO Cost Torale Cost         S | Customer         Io         Dates           Customer         SFR         Created:         Vesterday 11:46 PA           Customer         Germany         Updated:         Today 12:29 AN           OneAccess Departume         R&D         Created:         Vesterday 11:46 PA           OneAccess Departume         R&D         Updated:         Today 12:29 AN           OneAccess Departume         R&D         Delivery Date         Indication:           Created:         Vesterday 11:46 PA         Delivery Date         Indication:           Coration:         OB         OB         OB         OB         OB           Coration:         Vesterday 12:29 AN         Delivery Date         Indication:         Delivery Date         Indication:         Delivery Date         Indication:         Delivery Date         Indication:         OB         OB <t< th=""><th>Duration:         10         Created:         Yesterday 11:46 PM           Customer:         6ermany         Created:         Yesterday 11:46 PM           DineAccess Departme.         R&amp;D         Created:         Yesterday 11:46 PM           DineAccess Departme.         R&amp;D         Dale         Today 12:29 AM           Coatton:         OAB         Delivery Date         Indication:           CPS Dillable To Custom         Yes         Proposed Date:         05/Mar/13           CPS Optional Charge Reason         Proposed Date:         05/Mar/13           CSC Oct Travel Expen.         22         So Cost Total Person.         Pool           CSC Oct Travel Expen.         50         So Cost Total Person.         Pool           CSC Oct Travel Expen.         500         So Cost Total Person.         So Cost Total Person.           Stor Cost Create:         500         So Cost Total Person.         So Cost Total Person.</th><th>Type:<br/>Priority:<br/>Component/s:<br/>Labels:<br/>Proiect:</th><th>☆ Training Request ☆ Major OneOS: Voice None Training Request Project</th><th>Status:</th><th>Assignee:<br/>Reporter:<br/>Participants:<br/>Mutching (2)</th><th>Francis Leonard<br/>CS-supervisor<br/>CS-supervisor, Francis Leonard</th></t<>                                                                                                    | Duration:         10         Created:         Yesterday 11:46 PM           Customer:         6ermany         Created:         Yesterday 11:46 PM           DineAccess Departme.         R&D         Created:         Yesterday 11:46 PM           DineAccess Departme.         R&D         Dale         Today 12:29 AM           Coatton:         OAB         Delivery Date         Indication:           CPS Dillable To Custom         Yes         Proposed Date:         05/Mar/13           CPS Optional Charge Reason         Proposed Date:         05/Mar/13           CSC Oct Travel Expen.         22         So Cost Total Person.         Pool           CSC Oct Travel Expen.         50         So Cost Total Person.         Pool           CSC Oct Travel Expen.         500         So Cost Total Person.         So Cost Total Person.           Stor Cost Create:         500         So Cost Total Person.         So Cost Total Person.                                                                                                    | Type:<br>Priority:<br>Component/s:<br>Labels:<br>Proiect: | ☆ Training Request ☆ Major OneOS: Voice None Training Request Project | Status:                                        | Assignee:<br>Reporter:<br>Participants:<br>Mutching (2) | Francis Leonard<br>CS-supervisor<br>CS-supervisor, Francis Leonard |
| Customer Country:       Germany       Updated:       Today 12:29 AM         DoneAccess Departme       R&D       Requested       15/Mar/13         Delivery Date       Delivery Date       Delivery Date       Delivery Date         CPS Deploal Charge Reason       Proposed Date:       05/Mar/13         CPS Octors Total Person       25       Program date       Program date         CSC Octs Travel Expe       1000       1000       1000                                                                                                    | Customer Country     Sermany     Updated:     Today 12:29 AA       DaneAccess Departum     RAD     Request A     Request A     Sequest A     Sequest A                                                                                                    | Customer Country:       Germany       Updated:       Today 12:29 AM         DoneAccess Departme.       R&D       Requested       15/Mar/13         Location:       OB       Delwery Date       Indication:         CPS Billable To Custo       Ve       Proposed Date:       05/Mar/13         CPS Optional Charge Reason       Proposed Date:       05/Mar/13         CSO Cost Orbit Parson       Proposed Date:       05/Mar/13         CSO Cost Orbit Parson       100       Delwery Date       Indication:         CSO Cost Orbit Parson       100       Delwery Date       Indication:         CSO Cost Orbit Parson       100       Delwery Date       Indication:         CSO Cost Orbit Parson       100       Delwery Date       Indication:         CSO Cost Orbit Parson       100       Delwery Date       Indication:         CSO Cost Orbit Parson       100       Delwery Date       Indication:         CSO Cost Orbit Parson       100       Delwery Date       Indication:         CSO Cost Orbit Parson       100       Delwery Date       Indication:         CSO Cost Orbit Parson       100       Delwery Date       Indication:         CSO Cost Orbit Parson       100       Delwery Date       Indication:      <                                                                                                    | Duration:<br>Customer:                                    | 10<br>SFR                                                             |                                                | ▼ Dates<br>Created:                                     | Yesterday 11:46 PM                                                 |
| CPS Billable To Custo     Yes     Proposed Date:     05/Mar/13       CPS Optional Charge Reason     Proposed Date:     05/Mar/13       CPS Requested Numb     22     Prag and Drop       CSO Cost Person Days     25       CSO Cost Infrastructu     3000       CSO Cost Travel Expen     70       CSO Cost Travel Expen     700                                                                                                    | CPS Billability     Yes     Proposed Date:     05/Mar/12       CPS Optional Charge     CPS Optional Charge Reason     Proposed Date:     05/Mar/12       CPS Requested Numb.     22     Progoad Date:     0       CSO Cost Person Darys     25     Progoad Date:     0       CSO Cost Total Person.     1000     Progoad Date:     0       CSO Cost Travel Expen.     75     1000     Progoad Date:     0       CSO Cost Cost Total Person.     1000     1000     1000     1000       CSO Cost Cost Total Expen.     1000     1000     1000     1000       CSO Cost Cost Total Expen.     1000     1000     1000     1000       CSO Cost Cost Total Expen.     1000     1000     1000     1000       CSO Cost Cost Total Expen.     1000     1000     1000     1000       CSO Cost Cost Total Expen.     1000     1000     1000     1000       CSO Cost Cost Total Expen.     1000     1000     1000     1000       CSO Cost Cost Total Expen.     1000     1000     1000     1000       CSO Cost Cost Total Expen.     1000     1000     1000     1000                                                                                                    | CPS Billable To Custo     Yes     Proposed Date:     05/Mar/13       CPS Optional Charge Accessor     CPS Optional Charge Reassor     Proposed Date:     05/Mar/13       CPS Requested Numb     22     CSC Cost Prison Days     25       CSC Cost Total Person     1000     CSC Cost Travel Expen     700       CSC Cost Travel Expen     750     CSC Cost Conterter:     5000       CSC Cost Cost Fravel Expen     7000     CSC Cost Cost Cost Cost Cost Cost Cost Cos                                                                                                    | Customer Country:<br>OneAccess Departme<br>Location:      | Germany<br>R&D<br>OAB                                                 |                                                | Updated:<br>Requested<br>Delivery Date                  | Today 12:29 AM<br>15/Mar/13                                        |
| CSO Cost Person Days         25           CSO Cost Total Person         1000           CSO Cost Travel Expen         750           CSO Cost Travel Expen         1000                                                                                                    | CSO Cost Person Days     25       CSO Cost Total Person     1000       CSO Cost Infrastructu     3000       CSO Cost Travel Expen     750       CSO Total Cost:     10000       CSO Cost Cost Total Person     5000                                                                                                    | CSO Cost Person Days       25         CSO Cost Total Person       1000         CSO Cost Total Person       3000         CSO Cost Travel Expen       750         CSO Cost Cost       10000         CSO Cost Cost       5000         Number Of Attendees:       10         Manuals/Hand Outs R       Yes                                                                                                    | CPS Billable To Custo<br>CPS Optional Charge              | Yes<br>CPS Optional Charge Reason<br>22                               |                                                | Proposed Date:                                          | 05/Mar/13                                                          |
| CSO Cost Infrastructu     3000       CSO Cost Travel Expen     750                                                                                                    | CSO Cost Infrastructu     300       CSO Cost Travel Expen     750       CSO Total Cost:     10000       CSO Cost Center:     500                                                                                                    | CSO Cost Infrastructuuu     3000       CSO Cost Travel Expen     750       CSO Total Cost:     10000       CSO Cost Corterter:     5000       Number Of Attendese:     10       Manuals/Hand Outs Ruu     Yes                                                                                                    | CSO Cost Person Days<br>CSO Cost Total Person             | 25                                                                    |                                                |                                                         |                                                                    |
|                                                                                                    | CSO Cost Center: 5000                                                                                                    | CSO Totar USA:     2000       CSO Cost Center:     5000       Number Of Attendees:     10       Manuals/Hand Outs R     Yes                                                                                                    | CSO Cost Infrastructu<br>CSO Cost Travel Expen            | 3000 . 750                                                            |                                                |                                                         |                                                                    |

And all other statues will update according to the actions performed by the user.

**Note**: All the CSO and CPS are accepting the alphabets, number and special characters also.

# 2.1 Priority

Based on the type of the user need to select the value from dropdown. Default will be Major.

| Name     | Description             | Guidelines                                                                                                    |
|----------|-------------------------|----------------------------------------------------------------------------------------------------|
| Blocker  | Requires action<br>asap | Given the impact, this is critical and requires action asap.<br>Use this priority in case highest priority should be given to this request.           |
| Critical | Severe impact           | This in has a severe impact, fast resolution is required.                                                                                             |
| Major    | Major impact            | Normal problem                                                                                                    |
| Minor    | Minor impact            | Minor impact, or other problem where easy workaround is present. The request can be handled with low priority.                                        |
| Trivial  | Trivial                 | The lowest priority possible.<br>No use case identified, but the 5 priorities of JIRA will be kept as is (since<br>shared through all JIRA projects). |

Note: Priorities will not change automatically over time. The priority that has been set at the moment of creation of the ticket will be kept, until someone changes the priority manually.

Note: the description should be as generic as possible since it will be used as well for other applications of JIRA. Alternatively, one could decide not to use the default priorities and use a custom priorities field. This will be handled in the specifications document.

# 2.2 Component/s or Category

Users need to select the value from the dropdown based on the category.

|--|

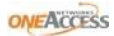

| TDRE         | TDRE related                 |
|--------------|------------------------------|
| OneOS: Voice | OneOS Voice related          |
| OneOS: Data  | OneOS data related           |
| TDRE: TMA    | Management interface related |
| Other        | Any other component          |

# 2.3 Summary:

It's a text field and user needs to enter the ticket summary.

# **2.4 Description**

User need to give the details of the issue in the description field.

# **2.5 Assignee**

User needs to select assignee from the dropdown. If user is not selecting any assignee by default it will be selected as Automatic (I.e. based on the category/category, the ticket will assigned to the category/component head)

# **2.6 Solution**

User can enter the text in the Solution text pad.

# **2.7 Attachment**

User can attach Files of any file type up to 500MB. To attach any file click on the Browse button, select the file which user want to upload and Click on Open button.

# 2.8 Linked Issues

User can link a ticket with another ticket. This workflow is action to avoid one need to duplicate the content of another ticket entirely in case the other ticket has been closed (or is only similar).

User can select the type of link from the 1st dropdown and issues can be selected from 2nd dropdown (or) user can enter the ticket numbers in the 2nd column.

Once the ticket is created successfully the page will appear as follows:

|                                                                                                    |       |                    | 04/1VId1/10        |
|----------------------------------------------------------------------------------------------------|-------|--------------------|--------------------|
| IT Vendor Contract Yes                                                                                                    |       |                    |                    |
| ontractual Impact/C Yes                                                                                                    |       |                    | Drag and Drop      |
|                                                                                                    |       |                    |                    |
| escription                                                                                                    |       |                    |                    |
| teroperability test requests description                                                                                                    |       |                    | Drop files here to |
| ttachments                                                                                                    |       |                    | attach them        |
| Acceptance MailQueue RDDeliver Transactions.xls                                                                                                    | 15 kB | 04/Mar/13 10:56 PM |                    |
| Acceptance_MailQueue.xls                                                                                                    | 10 kB | 04/Mar/13 10:56 PM |                    |
|                                                                                                    |       |                    |                    |
| sue Links                                                                                                    |       |                    |                    |
| blocked by                                                                                                    |       |                    |                    |
| •                                                                                                    |       | û 🦂                |                    |
| 2 CCS-54 Test1                                                                                                    |       |                    |                    |
| 2005-54 Test1                                                                                                    |       | ê 🐴                |                    |
| 2 CCS-54 Test1                                                                                                    |       | ÷ 4                |                    |
| Image: CC5-34 Test1       Image: CC5-34 Testing the ccs IOT withou the Request More Info and Provide Info actions       ctivity                                                            |       | <b>€</b> ,         |                    |
| CCS-34 Test1 CCS-34 Testing the ccs IOT withou the Request More Info and Provide Info actions Ctivity                                                                                      |       | ¥ 4                |                    |
| CCS-34 Test1 CCS-34 Testing the ccs IOT withou the Request More Info and Provide Info actions Ctivity All Comments History Activity Transitions                                            |       | î d                |                    |
| CCS-34 Test1  CCS-34 Testing the ccs IOT withou the Request More info and Provide info actions  Ctivity  All Comments History Activity Transitions  are are no comments yet on this issue. |       | Ŷ.4                |                    |

# **2.9 Edit**

1. Click on Edit button. (Any user in the CCS Group can edit any CCS ticket)

2. In the Edit Issue page edit the values and click on update button to save the changes.

3. In the Edit page Top right corner click on the **Configure Fields** dropdown where user is able to find two links **All** | **Custom**, by using Custom link user can select the fields which user want to see in the Edit Issue screen. Based on the show fields Edit Issue screen will appear.

# 2.10 Assign

1. Click on the Assign button.

2. In the popup select the assignee from the dropdown select the assignee from the dropdown

3. Enter the comments in comment field if required and click on Assign button

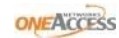

| Assign       |              |                                 |     |        |
|--------------|--------------|---------------------------------|-----|--------|
|              | Assignee     | CS-supervisor                   |     | •      |
|              | Comment      |                                 |     |        |
|              |              |                                 |     |        |
|              |              |                                 |     |        |
|              |              |                                 |     | 11     |
|              |              | 🗏 🍞 🏾 🎦 ▾ Viewable by All Users |     |        |
|              |              |                                 |     |        |
| Shortcut tip | : Pressing a | also opens this dialog box Ass  | ign | Cancel |

# 2.11 Assign to me

Click on the Assign to me tab users should able assign the tickets for them self's

# 2.12 Add comment:

Clicking on the 'Comment' button user can add a comment. A comment can be added to a ticket. A comment consists of at maximum 512 ASCI characters. HTML and other formatting is not required. Comments are visible to all users who have access to the system.

Note: The user who ever commented on the ticket will get the mail notification whenever any comment is added to the ticket.

# 2.13 Attached file

More Actions: Attached file (More Actions => Attached file): Click on the Attach Files link, in the popup Browse the attachment, enter the comments if required and click on attach. Files of any file type up to 500MB can be uploaded

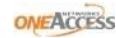

| Attach Files |                                                                                                    |        |
|--------------|----------------------------------------------------------------------------------------------------|--------|
| Attachment   | ICS ticketing specifications v1_8.doc                                                                                                    |        |
|              | CS Ticketing User Manual v1.0.doc                                                                                                    |        |
|              | Browse_<br>The maximum file upload size is 500.00 MB.                                                                                                    |        |
| Comment      |                                                                                                    |        |
|              |                                                                                                    |        |
|              |                                                                                                    |        |
|              | Image: Second Second Secon | .::    |
|              |                                                                                                    |        |
|              | Attach                                                                                                    | Cancel |

#### **Delete attachment:**

An attachment can be deleted. This file can no longer be downloaded. Go to the Attachments link the ticket => Select the dropdown next to the '+' mark => Click on 'Manage Attachments' link=> In the result page click on the Delete icon => in the confirmation page click on the 'Delete' button.

In the Result page click on the Back to Issue tab => Observe the result page=> Result: Deleted attachment won't appear in the ticket.

# 2.14 Attach screenshot

More Actions: Attach screenshot (More Actions => Attach Screenshot): Paste the screenshot in the result page.

# 2.15 Watch Issue/Subscribe

More Actions: Watch Issue / Subscribe: (More Actions => Watch Issue) Click on the Watch Issue (or) Click on the Watch link as shown follows:

| Central Custo<br>Support<br>Labs: In | omerSupport / CCS-60              | requests sun      | nmary       | test            |                                 |               |
|--------------------------------------|-----------------------------------|-------------------|-------------|-----------------|---------------------------------|---------------|
| ∠ Edit Assign                        | Comment More Actions -            | Approval Received | Rejected    | Workflow -      |                                 | © Views ▼     |
| - Details                            |                                   |                   |             |                 | ▼ People                        |               |
| Туре:                                | 원 Interoperability Test Reques    | st                | Status:     | ┥ Open          | Assignee:                       | CS-supervisor |
| Priority:                            | 🎓 Major                           |                   |             | (View Workflow) | Reporter:                       | CS-supervisor |
| Component/s:                         | OneOS: Data                       |                   | Resolution: | Unresolved      | Participants:                   | CS-supervisor |
| Labels:                              | OST:BugScrub01                    |                   |             |                 |                                 |               |
| Project:                             | Project: Interoperability test re | quests            |             |                 | Watch (3)                       | <b>N</b>      |
| Duration:                            | 200000                            |                   |             |                 | Bates Start watching this issue |               |

Observe the watching icon as follows as (i.e. user who was opted for this option will get the mail notification for all changes)

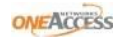

| Central Cus<br>Labs: I      | tomer Support / CCS-60<br>nteroperability test reque | ests summary test        | t               |                          |               |
|-----------------------------|------------------------------------------------------|--------------------------|-----------------|--------------------------|---------------|
| Z Edit Assign               | Comment More Actions - Approva                       | al Received Rejected Wor | kflow 👻         |                          |               |
| <ul> <li>Details</li> </ul> |                                                      |                          |                 | People                   |               |
| Туре:                       | 🛃 Interoperability Test Request                      | Status:                  | 🐳 Open          | Assignee:                | CS-supervisor |
| Priority:                   | 🍄 Major                                              |                          | (View Workflow) | Reporter:                | CS-supervisor |
| Component/s:                | OneOS: Data                                          | Resolution:              | Unresolved      | Participants:            | CS-supervisor |
| Labels:                     | OST:BugScrub01                                       |                          |                 |                          |               |
| Project:                    | Project: Interoperability test requests              |                          |                 | Watching (4)             | $\mathbf{)}$  |
| Duration:                   | 200000                                               |                          |                 | Stop watching this issue | /             |

Note: The user who ever clicks on the watch link on the ticket will get the mail notification and if user want to stop watching the issue user need to click on the Watching icon. Click on the digit which is present next to the Watching text i.e. digit (fox ex: 4) to see list of watchers.

# **2.16 Clone**

More Actions: Clone :( More Actions => Clone) Clone is used to create a new ticket with the existing ticket. Users: Reporter of the existing ticket can create a new ticket by using the Clone.

Click on Clone link, in the popup change the summary if required (if required check the option to clone attachment also) and click on clone button. New ticket will be created successfully with the existing ticket fields.

# 2.17 Audit

Open the ticket=>Observe the 4 tabs: All, Comments, History and Activity => Click on the tab to view the history of the ticket

All: All actions performed in the ticket will appear in the all tab.

Comments: Only comments will display in the comments tab.

**History**: All the actions will be tracked in the History tab (i.e. attachments added/deleted, Issue status changes, linking, cloning and all actions will be tracked in this tab)

Activity: Which user perform which task, tasks performed by specific user will display next to them.

# 2.18 Move

Move: (More Actions => Move) => the action is mainly used to move the tickets from one project to other project.

Clicking on the Move link user will direct to Move Issue page and the page appearance as follows:

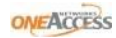

CS-supervisor 👻

# over Construction Construction

| Dashboards 👻 Projects 👻 Is:                                        | sues 🛛 🕶                        |                           |                         | ÷            | Create Issue Quick Search |
|--------------------------------------------------------------------|---------------------------------|---------------------------|-------------------------|--------------|---------------------------|
| Move Issue                                                         |                                 |                           |                         |              |                           |
| 1. Select Project and Issue                                        | Move Issue: CCS-59 -            | ewtewtew                  |                         |              |                           |
| Type                                                               | Step 1 of 4: Choose the project | and issue type to move to |                         |              |                           |
| <ul> <li>2. Select New Status</li> <li>3. Update Fields</li> </ul> | Select Project                  |                           |                         |              |                           |
| 4. Confirmation                                                    | Current Project:                | Central Customer Support  | New Project:            | 💋 OneTickets | •                         |
|                                                                    | Select Issue Type               |                           |                         |              |                           |
|                                                                    | Current Issue Type:             | Other                     | New Issue Type:         | Improvement  | - <sup>2</sup>            |
|                                                                    | Next >> Cancel                  |                           |                         |              |                           |
|                                                                    |                                 | OneAccess ©               | 2012   Report a problem |              |                           |

Select the New Project from the dropdown, Select New Issue type from dropdown 'Next>>'

| ashboards 👻 Projects 👻 I                                                                                                    | ssues 🗧                                                                                         |                                                                                                    | + Create Issue Quick Search |
|----------------------------------------------------------------------------------------------------|-------------------------------------------------------------------------------------------------|----------------------------------------------------------------------------------------------------|-----------------------------|
| Vlove Issue                                                                                                    |                                                                                                 |                                                                                                    |                             |
| <ul> <li>Select Project and Issue<br/>Type</li> <li>Project: OneTickets</li> <li>Issue Type: Improvement</li> <li>Select New Status</li> </ul> | Move Issue: Update Fie<br>Step 3 of 4: Update the fields of th<br>Note: Step 2 is not required. | ds<br>issue to relate to the new project.                                                                                       |                             |
| Status: New                                                                                                    |                                                                                                 | The work order flag marks the prioritized work order that the issue needs to be tackled on.                                     |                             |
| 4. Confirmation                                                                                                    |                                                                                                 | 2 7<br>Description of the solution                                                                                              |                             |
|                                                                                                    | • Component/s:                                                                                  | EMS ×                                                                                                    | •                           |
|                                                                                                    |                                                                                                 | Start typing to get a list of possible matches or press down to select.                                                         |                             |
|                                                                                                    | Environments:                                                                                   | Production (PROD)           Acceptance (ACC)           QA (TEST)           Development (DEV)           Next >>           Cancel |                             |
|                                                                                                    |                                                                                                 | OneAccess © 2012   Report a problem                                                                                             |                             |

Any user in the CCS Group can change the component from the dropdown, by clicking on the Next button it will direct to Move Issue: Confirm page and the page appearance as follows:

| ONEACCESS OneT                           | ickets Lab 👪                                                                    |                                         |                             | CS-supervisor 🔻 | * |
|------------------------------------------|---------------------------------------------------------------------------------|-----------------------------------------|-----------------------------|-----------------|---|
| Dashboards 🕶 Projects 🕶 Issu             | es 🗸                                                                            |                                         | + Create Issue Quick Search |                 |   |
| Move Issue                               |                                                                                 |                                         |                             |                 |   |
| 1. Select Project and Issue              | Move Issue: Confirm                                                             |                                         |                             |                 |   |
| Type<br>Project: OneTickets              | Step 4 of 4: Confirm the move with all of the details you have just configured. |                                         |                             |                 |   |
| <ul> <li>2. Select New Status</li> </ul> |                                                                                 | Original Value (before move)            | New Value (after move)      |                 | Е |
| Status: New                              | Project                                                                         | Central Customer Support                | OneTickets                  |                 |   |
| 3. Update Fields                         | Туре                                                                            | Other                                   | Improvement                 |                 |   |
| 4. Confirmation                          | Status (Workflow)                                                               | New (CCS - Default Workflow)            | New (ToolKIT Workflow 2.0)  |                 |   |
|                                          | Work Order                                                                      |                                         | P3                          |                 |   |
|                                          | Solution                                                                        |                                         |                             |                 |   |
|                                          | Component/s                                                                     | OneOS: Voice                            | EMS                         |                 |   |
|                                          | Environments                                                                    |                                         |                             |                 | - |
|                                          | Assignee                                                                        | CS-supervisor                           | Sonu Mathew                 |                 |   |
|                                          | Customer Country                                                                | India                                   |                             |                 |   |
|                                          | OneAccess Department                                                            | Customer Support: Spain & Portugal Cell |                             |                 |   |
|                                          | Software Version                                                                | ADVLEG-V3.5R4E5_FT9                     |                             |                 |   |
|                                          | Project                                                                         | fsdfdsgfds                              |                             |                 |   |
|                                          | CSO Cost Travel Expenses (in EUR)                                               | gADFGFD^%^&%^&656565                    |                             |                 |   |
|                                          | CSO Total Cost                                                                  | 6246526^%%^%&VASDSAH                    |                             |                 |   |
|                                          | CSO Cost Total Person Days (in EUR)                                             | gfADFD^%^%^%^878678                     |                             |                 |   |
|                                          | CSO Cost Infrastructure (in EUR)                                                | hgHJGhdgh^%^%^7656656                   |                             |                 | - |

If confirmed click on the Move button to move the ticket from One project to other project else click on the Cancel button to go back to previous step. After clicking on the Move button the ticket will move from one project to another project and the page will appear as follows:

| shboards - Projects                                                                                                    | Issues -                               |                                          |                                              | + Create Issu                                                                                                    | CS-supervisor  <br>Quick Search                                                               |
|----------------------------------------------------------------------------------------------------|----------------------------------------|------------------------------------------|----------------------------------------------|----------------------------------------------------------------------------------------------------|-----------------------------------------------------------------------------------------------|
| Comment Attach f<br>Details<br>Type:<br>Priority:<br>Affects Version/s:<br>Component/s:<br>Labels:<br>Work Order:<br>Pescription | Files Attach Screenshot More Actions - | Status:<br>Resolution:<br>Fix Version/s: | New<br>(View Workflow)<br>Unresolved<br>None | <ul> <li>People</li> <li>Assignee:</li> <li>Reporter:</li> <li>Participants:</li> <li>Watching (1)</li> <li>Dates</li> <li>Created:</li> </ul> | © Views -<br>Sonu Mathew<br>CS-supervisor<br>CS-supervisor, Sonu Mathew<br>06/Feb/13 10:24 AM |
| egtewgtwegtew  Activity                                                                                                    |                                        |                                          |                                              | Updated:                                                                                                    | Today 07:14 PM                                                                                |
| All Comments There are no comment Comment                                                                                        | History Activity Transitions           |                                          |                                              | Drop files he                                                                                                    | re to attach them                                                                             |
|                                                                                                    |                                        | OneAccess                                | © 2012   Report a problem                    | k.                                                                                                    |                                                                                               |

Note: 1. once the Move action is performed the new ticket Reporter name will changed to the user who performed the Move action and the participants list also changes based on the component/category.

2. If any user is trying to access the old ticket with CCS user permission role he will get Permission Violation error if the Move function is happened in b/n two different projects.

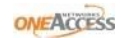

# 3 Workflow and alter a ticket

Tickets can be logged by the any user in the CS-Group.

# 3.1 Workflow for Interoperability test requests (IOT)

Once the **Create Request** action is performed the status of the ticket will change to **Open**, based on that Status workflow has been updated.

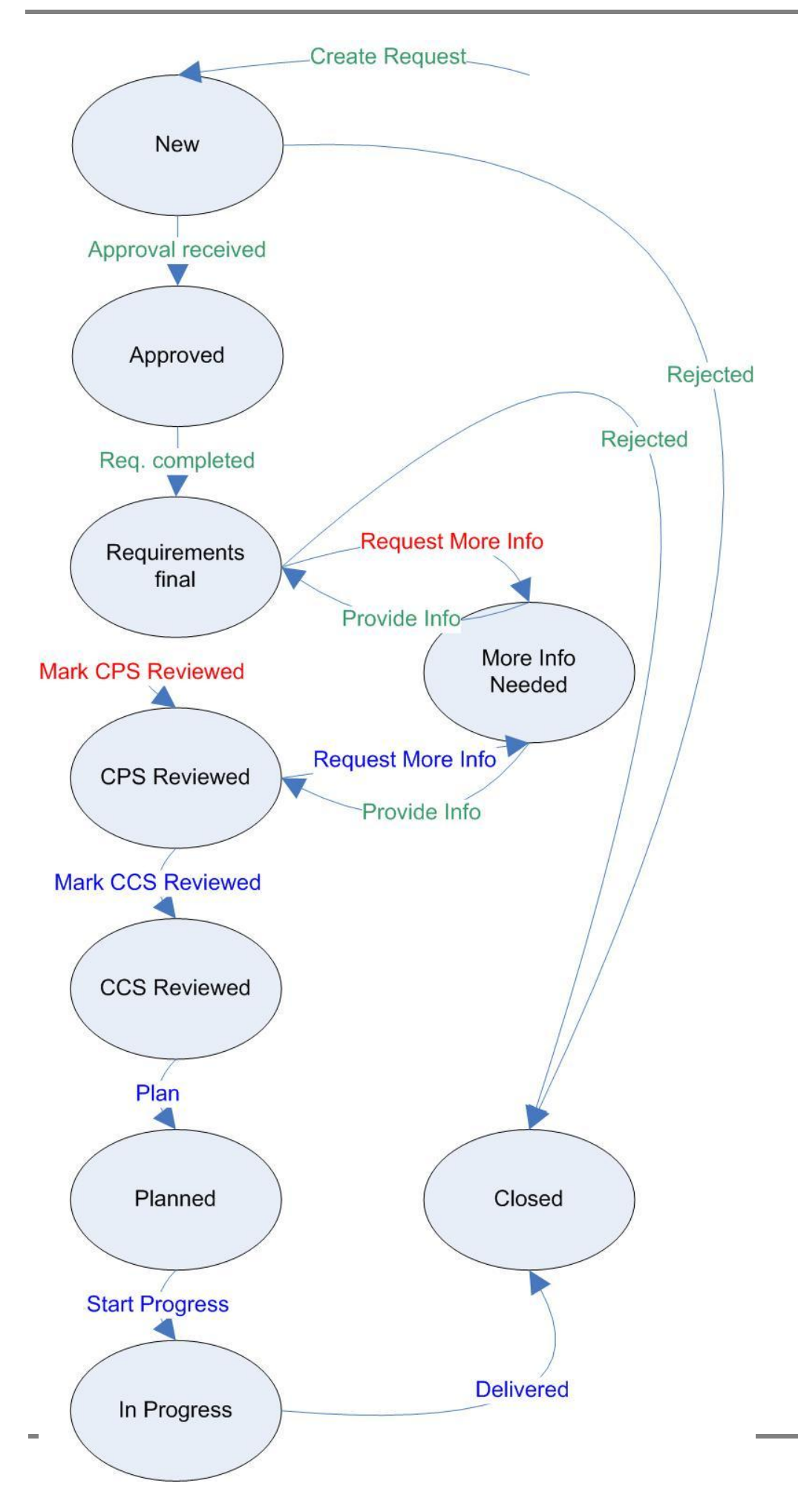

ONEACCESS

# 3.2 Status Workflow for Interoperability test requests (IOT)

Workflow for Interoperability test requests (IOT)

| From status | Action               | To Status | Ву                                                                                                    | Default<br>Assignee | Process<br>action(~v1.3<br>) | Description                                                             |
|-------------|----------------------|-----------|----------------------------------------------------------------------------------------------------|---------------------|------------------------------|-------------------------------------------------------------------------|
| -           | Create               | New       | CS-<br>supervisor<br>CS-<br>engineer<br>cs-sales<br>cs-cells<br>cs-coo<br>cs-pre-<br>sales<br>cs-prod-<br>strat<br>cs-prod-<br>mgmnt | Reporter            | 5.1                          | The request is initiated.                                               |
| Open        | Approval<br>Received | Approved  | CS-<br>supervisor<br>CS-<br>engineer<br>cs-sales<br>cs-cells<br>cs-coo<br>cs-pre-<br>sales<br>cs-prod-<br>strat<br>cs-prod-<br>mgmnt | Reporter            | 5.4/5.2                      | IOT is<br>approved in<br>Product<br>Review<br>Meeting or<br>via OR      |
| Open        | Rejected             | Closed    | cs-<br>supervisor<br>cs-<br>engineer<br>cs-sales<br>cs-cells<br>cs-coo<br>cs-pre-<br>sales<br>cs-prod-<br>strat<br>cs-prod-<br>mgmnt | Reporter            | 5.4/5.2                      | IOT is not<br>approved in<br>Product<br>Review<br>Meeting or<br>via OR. |

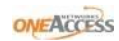

| Approved               | Req.<br>complete<br>d | Requirement<br>s final            | cs-<br>supervisor<br>cs-<br>engineer<br>cs-sales<br>cs-cells<br>cs-coo<br>cs-pre-<br>sales<br>cs-prod-<br>strat<br>cs-prod-<br>mgmnt | PADEBO                                   | 5.5 & 5.6   | Elicited IOT<br>requirement<br>s including<br>scope and<br>tests are<br>present. |
|------------------------|-----------------------|-----------------------------------|----------------------------------------------------------------------------------------------------|------------------------------------------|-------------|----------------------------------------------------------------------------------|
| Requirement<br>s final | Mark CPS<br>reviewed  | CPS<br>Reviewed                   | cs-pre-<br>sales                                                                                                    | Based on<br>compone<br>nt                | 5.7 & 5.8.a | Resource<br>needs are<br>consolidated<br>, synergies<br>are<br>investigated.     |
| CPS<br>Reviewed        | Mark CCS<br>reviewed  | CCS<br>Reviewed                   | cs-<br>supervisor                                                                                                    | Actual<br>performe<br>r of the<br>action | 5.8.b       | Central CS<br>has all info<br>needed.                                            |
| CCS<br>Reviewed        | Plan                  | Planned                           | cs-<br>supervisor                                                                                                    | Actual<br>performe<br>r of the<br>action | 5.1         | Draft plan is present.                                                           |
| Planned                | Start<br>progress     | In Progress                       | cs-<br>supervisor<br>cs-<br>engineer                                                                                                 | Actual<br>performe<br>r of the<br>action | 5.12        | Support<br>request is<br>being<br>prepared,<br>delivered,                        |
| In Progress            | Delivered             | Closed                            | cs-<br>supervisor<br>cs-<br>engineer                                                                                                 | Reporter                                 | 5.13        | Support<br>request can<br>be closed                                              |
| Requirement<br>s final | Request<br>More Info  | More Pre-<br>sales info<br>needed | cs-pre-<br>sales                                                                                                    | Reporter                                 |             | More info is needed.                                                             |
| CPS<br>Reviewed        | Request<br>More Info  | More CPS<br>info needed           | CS-<br>supervisor<br>CS-<br>engineer                                                                                                 | Reporter                                 | -           | More info is needed.                                                             |

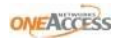

| More Pre-<br>sales info<br>needed | Provide<br>Info | Requirement<br>s final | CS-<br>supervisor<br>CS-<br>engineer<br>cs-sales<br>cs-cells<br>CS-coo<br>CS-pre-<br>sales<br>CS-prod-<br>strat<br>CS-prod-<br>mgmnt | PADEBO                    | -    | More info is provided.                                                                              |
|-----------------------------------|-----------------|------------------------|----------------------------------------------------------------------------------------------------|---------------------------|------|----------------------------------------------------------------------------------------------------|
| More CPS<br>info needed           | Provide<br>Info | CPS<br>Reviewed        | CS-<br>supervisor<br>CS-<br>engineer<br>cs-sales<br>cs-cells<br>cs-coo<br>cs-pre-<br>sales<br>cs-prod-<br>strat<br>cs-prod-<br>mgmnt | Based on<br>compone<br>nt | -    | More info is<br>provided.                                                                           |
| Requirement<br>s final            | Rejected        | Closed                 | cs-<br>supervisor                                                                                                    | Reporter                  | 5.11 | The 2nd OR<br>is rejected<br>(external IOT<br>requests<br>only).                                    |
| -                                 | -               | -                      | -                                                                                                    |                           | 5.9  | IOT Vendor<br>Contract &<br>IOT<br>Conditions<br>(can be<br>attached to<br>the ticket if<br>needed) |

|--|

# 3.3 Workflow for all other Central Customer Support requests

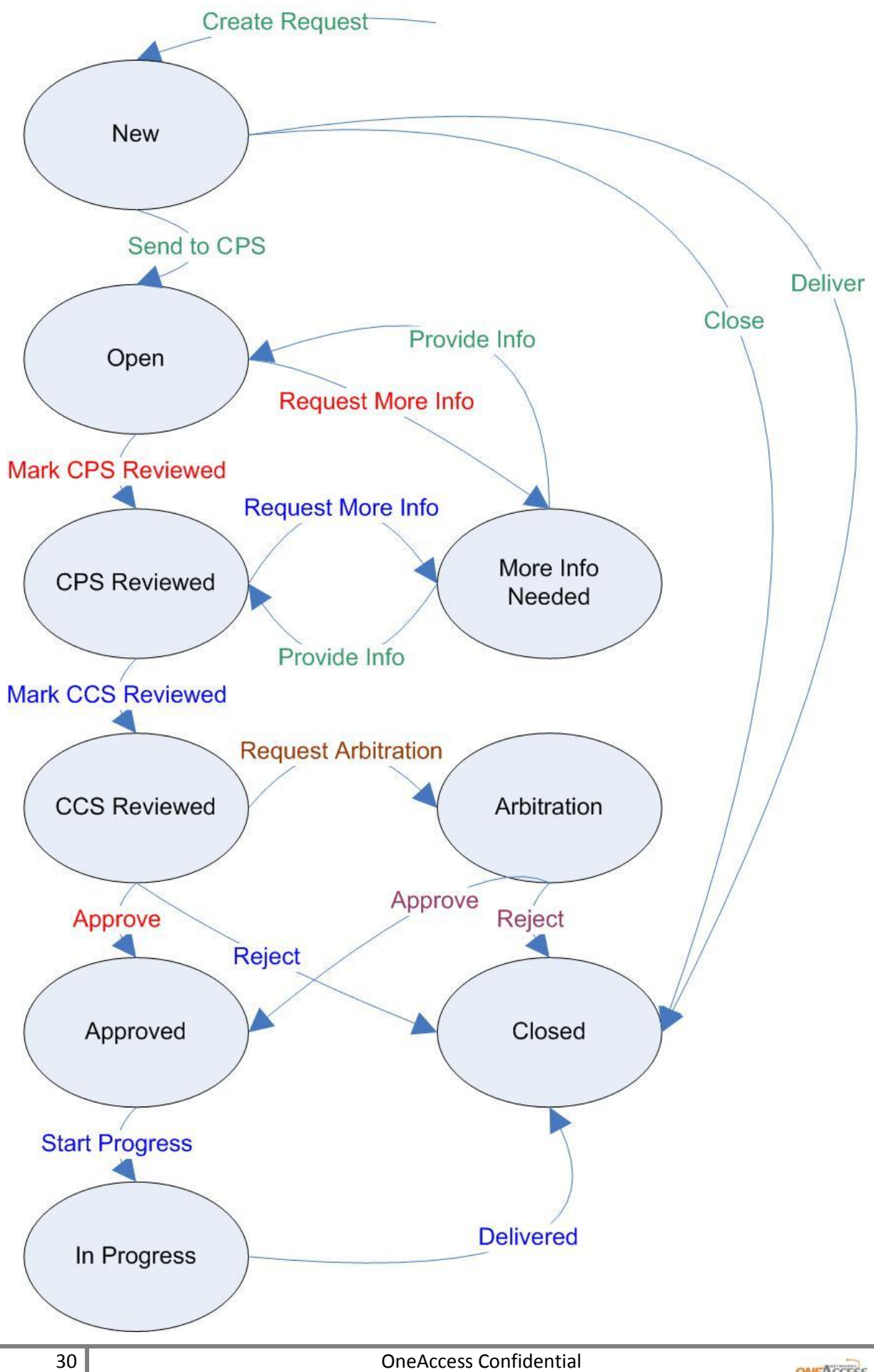

| From   | Action        | То     | Ву            | Default  | Process  | Description                        |
|--------|---------------|--------|---------------|----------|----------|------------------------------------|
| status |               | Status |               | Assignee | action(~ |                                    |
|        |               |        |               |          | v1.2.1)  |                                    |
| -      | Create        | New    | cs-supervisor | Reporter | 5.1      | The request is                     |
|        |               |        | cs-engineer   |          |          | is only added to                   |
|        |               |        | cs-sales      |          |          | enable metrics<br>calculation, for |
|        |               |        | cs-cells      |          |          | requests that do not               |
|        |               |        | CS-COO        |          |          | assistance/handling                |
|        |               |        | cs-pre-sales  |          |          | by CCS, this step adds no value.   |
|        |               |        | cs-prod-strat |          |          |                                    |
|        |               |        | cs-prod-mgmnt |          |          |                                    |
| New    | Send to       | Open   | cs-supervisor | PADEBO   | 5.3      | The request is sent                |
|        | CPS           |        | cs-engineer   |          |          | to CCS                             |
|        |               |        | cs-sales      |          |          |                                    |
|        |               |        | cs-cells      |          |          |                                    |
|        |               |        | CS-COO        |          |          |                                    |
|        |               |        | cs-pre-sales  |          |          |                                    |
|        |               |        | cs-prod-strat |          |          |                                    |
|        |               |        | cs-prod-mgmnt |          |          |                                    |
| New    | Deliver<br>ed | Closed | cs-supervisor | Reporter | -        | The request has been delivered     |
|        |               |        | cs-engineer   |          |          |                                    |
|        |               |        | cs-sales      |          |          |                                    |
|        |               |        | cs-cells      |          |          |                                    |
|        |               |        | CS-COO        |          |          |                                    |
|        |               |        | cs-pre-sales  |          |          |                                    |
|        |               |        | cs-prod-strat |          |          |                                    |

# 3.4 Status changes all other Central Customer Support requests

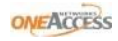

|                                   |                             |                                         | cs-prod-mgmnt                                                                                                    |                    |       |                                                                                                  |
|-----------------------------------|-----------------------------|-----------------------------------------|----------------------------------------------------------------------------------------------------|--------------------|-------|--------------------------------------------------------------------------------------------------|
| New                               | Close                       | Closed                                  | cs-supervisor<br>cs-engineer<br>cs-sales<br>cs-cells<br>cs-coo<br>cs-pre-sales<br>cs-prod-strat<br>cs-prod-mgmnt | Reporter           | -     | The request can be closed.                                                                       |
| Open                              | Reques<br>t More<br>Info    | More<br>Pre-<br>Sales<br>info<br>needed | CS-Presales                                                                                                    | Reporter           | -     | More info is needed.                                                                             |
| More Pre-<br>Sales info<br>needed | Provide<br>Info             | Open                                    | cs-supervisor<br>cs-engineer<br>cs-sales<br>cs-cells<br>cs-coo<br>cs-pre-sales<br>cs-prod-strat<br>cs-prod-mgmnt | PADEBO             | 5.2   | More info is<br>provided.                                                                        |
| Open                              | Mark<br>CPS<br>review<br>ed | CPS<br>Reviewe<br>d                     | CS-Presales                                                                                                    | Based on component | 5.4.a | Central PS in<br>collaboration with<br>cell completes the<br>Customer Support<br>Request fields. |
| CPS<br>Reviewed                   | Reques<br>t More<br>Info    | More<br>CPS info<br>needed              | CS-supervisor<br>CS-engineer                                                                                     | Reporter           | -     | More info is needed.                                                                             |
| More CPS                          | Provide                     | CPS                                     | cs-supervisor                                                                                                    | Based on           | -     | More info is                                                                                     |

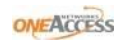

| info            | Info                           | Reviewe             | cs-engineer                  | component                     |      | provided                                                                                                    |
|-----------------|--------------------------------|---------------------|------------------------------|-------------------------------|------|----------------------------------------------------------------------------------------------------|
| needed          |                                | d                   | co engineer                  | component                     |      | provided.                                                                                                    |
| liceded         |                                | ŭ                   | cs-sales                     |                               |      |                                                                                                    |
|                 |                                |                     | cs-cells                     |                               |      |                                                                                                    |
|                 |                                |                     | CS-COO                       |                               |      |                                                                                                    |
|                 |                                |                     | cs-pre-sales                 |                               |      |                                                                                                    |
|                 |                                |                     | cs-prod-strat                |                               |      |                                                                                                    |
|                 |                                |                     | cs-prod-mgmnt                |                               |      |                                                                                                    |
| CPS<br>Reviewed | Mark<br>CCS<br>review<br>ed    | CCS<br>Reviewe<br>d | CS-Supervisor                | PADEBO                        | 5.4b | Central CS updates<br>cost evaluation and<br>proposed<br>solution/recommend<br>ation fields in the<br>Customer Support<br>Request. |
| CCS<br>Reviewed | Reques<br>t<br>Arbitra<br>tion | Arbitrati<br>on     | CS-Supervisor<br>CS-PreSales | ΡΗΙΜΟ                         | 5.5  | Based on non-<br>consensus between<br>Central PS & Central<br>CS, this request is<br>sent to the COO.                              |
| Arbitration     | Approv<br>e                    | Approve<br>d        | CS-supervisor<br>CS-COO      | Based on component            | 5.6  | -                                                                                                    |
| Approved        | Start<br>progre<br>ss          | In<br>Progress      | CS-supervisor<br>CS-engineer | Performer<br>of the<br>action | -    | Support request is<br>being prepared,<br>delivered,                                                                                |
| In Progress     | Deliver<br>ed                  | Closed              | CS-supervisor<br>CS-engineer | Performer<br>of the<br>action | 5.9  | Support request can be closed                                                                                                    |
| CCS<br>Reviewed | Reject                         | Closed              | CS-Supervisor                | Reporter                      | 5.5  | Central CS<br>disapproves the<br>request by providing<br>proper justification<br>to cell.                                          |
| Arbitration     | Reject                         | Closed              | CS-supervisor<br>CS-COO      | Reporter                      | 5.6  | COO rejects                                                                                                    |

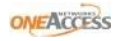

| CCS      | Approv | Approve | CS-Presales | Based   | on  | 5.5 | & | Central PS a | approves  |
|----------|--------|---------|-------------|---------|-----|-----|---|--------------|-----------|
| Reviewed | е      | d       |             | compone | ent | 5.8 |   | and enters t | tentative |
|          |        |         |             |         |     |     |   | timelines    | for       |
|          |        |         |             |         |     |     |   | addressing   | the       |
|          |        |         |             |         |     |     |   | request.     |           |
|          |        |         |             |         |     |     |   |              |           |

# 4 User Management

All user management related tasks can be requested by the OneAccess Helpdesk system (SysAid). Initially this setup will be present:

| Group Name    | Users                                       | Description                |
|---------------|---------------------------------------------|----------------------------|
|               |                                             | Person responsible for the |
| CS-supervisor | Francis, Wodan & Sebastien                  | assignment within CS       |
|               | Stijn Van Woensel; Sven Clabots; Wodan      |                            |
|               | Van Acker; Youssef Rachid; Berhe            |                            |
|               | Feshaye; Fabrice Codo; Francis Leonard;     |                            |
|               | Hamid Lakrazbi; Jose Pacheco; Ludovic       |                            |
| CS-engineer   | Alloy; Philippe Laboirie; Sebastien Le Gall | CCS                        |
|               | Alain Nercessian; Alan Brazier; Axel        |                            |
|               | Philips; Balazs Veszely; Benoit Souffree;   |                            |
|               | Bertrand de Fleurieu; Bertrand Meis;        |                            |
|               | Catherine Nuyts; Christine Gaultier;        |                            |
|               | Christophe Peix; Daniel Nguyen; Dennis      |                            |
|               | Gatens; Dmitry Kvardakov; Dominique         |                            |
|               | Brossard; Emma Richardson; Eric             |                            |
|               | Bonneau; Fabienne Bernard; Fabrizio         |                            |
|               | Repetto; Franck Lespayandel; Gunnar         |                            |
|               | Frisk; Ian Coster; Ine Venken; Inge Van de  |                            |
|               | Peer; Jagadish Botlaguduru; Jan Polak;      |                            |
|               | Laurent Chaudron; Lee Hardie; Monir         |                            |
|               | Mouso; Patrick Cosperec; Patrick De         |                            |
|               | Boeck; Peter Maschke; Philippe Durand;      |                            |
|               | Philippe Moulin; Robert Godard; Rogelio     |                            |
|               | Ruiz Contreras; Rudolf Demeulenaere;        |                            |
| CS-sales      | Sandra Mangold; Udo Abt                     | Sales                      |
|               | lain Maibach; Anuraj Bhadana; Bertrand      |                            |
|               | Pennachio; Cedric Legoux; Claude            |                            |
|               | Dutemple; Dirk-Johann Westermann;           |                            |
|               | Frederic Deyras; Guillaume Brodar; Jon      |                            |
|               | Ramirez de Olano Medrano; Labass            |                            |
|               | Dembele; Martin Bek; Patrick Patzelt;       |                            |
|               | Peter Beckers; Stefano Di Natale; Tahir     |                            |
| CS-cells      | Khan; Thierry Cotellon; Thorsten Freiheit   | Cells                      |
| CS-COO        | Philippe Moulin                             | соо                        |

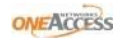

|              | AbdelMajid Mechkour; Anais<br>Hachmanian; Anuraj Bhadana; Ben<br>Howarth; Bertrand Pennachio; Cherif<br>Benmerad; Denis Behaghel; Dheeraj<br>Mengu; Emmanuel Lety; Fabrice Boise;<br>Francis Baestaens; Guillaume Brodar;<br>Jawad El Khoury; Jean-Michel Pelletier;<br>Jon Ramirez de Olano Medrano; Juan<br>Manuel BRAVO Lindoro; Martin Bek;<br>Mathieu Vanwynsberghe; Maxime<br>Bourrel; Michael Hartlaub; Patrick De<br>Boeck; Philippe de la Bourdonnaye;<br>Philippe Kauffmann; Phillip Law; Roland<br>Schmidt; Stefano Di Natale; Tahir Khan; |                         |
|--------------|----------------------------------------------------------------------------------------------------|-------------------------|
| CS-Presales  | Wim Stuyck                                                                                                    | Entire presales team    |
| CS-ProdStrat | Denis Behaghel; Jan Marien; Maxime<br>Bourrel; Paul Pyck                                                                                                    | Product Strategy team   |
| CS-ProdMgmnt | Jean-Louis Sancey; Jessica Riccio; Luc<br>Peyrat; Paul Pyck; Yves Djedje                                                                                                    | Product Management team |

# **5** Reporting

Reports are currently out of scope for Phase 1. However, a user can generate KPI reports by filtering the required data, exporting it to Excel and then calculating on or aggregating the exported data.

# **6 General Features**

# **6.1 Filtering**

# 6.1.1 Search for Issues:

Go to Issues => Search for Issues: User will redirect to Issue Navigator page.

In the result page 3 tabs will appear (Summary, New and Manage) in the left pane.

Search: By default New tab is selected and the tab page details as follows:

**New**: New tab will present with Switch to 'advanced' searching. Clicking on the advanced link the text link present in the New tab the text changes as follows: Switch to simple searching. (if u have already selected for simple search user will get a link saying that History dropdown with the searched query, clicking on the searched query user will direct to Edit tab which will be created newly)

Simple Search: For New tab default search is Simple Search

Users can search the tickets based on the any of the fields which are present in the Issue Navigator=>left-pane. (Login to Jira=> Horizontal Navigation =>Search for Issues => User will direct to default Issue Navigator page.)

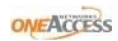

| Summary New Manage                                 |            |
|----------------------------------------------------|------------|
| Switch to advanced searching                       |            |
| You do not currently have a se<br>filter selected. | arch or    |
| Search                                             |            |
| Query                                              |            |
|                                                    | 2          |
| Summary Descri                                     | iption     |
| Commente                                           |            |
| Comments                                           |            |
| Project                                            |            |
| All projects                                       | ^          |
| Central Customer Support                           | =          |
| Indus                                              |            |
| OneIntranet                                        | 10000      |
| Onekeports                                         | ×          |
| lssue Type                                         |            |
| Any                                                | <u>^</u> ? |
| Standard Issue Types                               |            |
| Bug                                                |            |
| Task                                               |            |
| Training Request                                   | ~          |
| Issue Attributes                                   |            |
| Dates and Times ————                               |            |
| Work Ratio                                         |            |
| Custom Fields                                      |            |

Edit (Part of New): Clicking on the Search button, Edit tab will appear as follows:

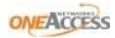

| NEACCESS OneTicke                                                     | ets | Lab           |                                                   |                     |               |   |                         |               |               | CS-supen   | visor 🔻              | ſ |
|-----------------------------------------------------------------------|-----|---------------|---------------------------------------------------|---------------------|---------------|---|-------------------------|---------------|---------------|------------|----------------------|---|
| ashboards 🕶 Projects 👻 Issues 👻                                       |     |               |                                                   |                     |               |   |                         | + Create Issu | e Quick Searc | :h         |                      | ו |
| Issue Navigator                                                       |     |               |                                                   |                     |               |   |                         |               | ာ ©vi         | iews 👻 🛱 T | iools 🕶              |   |
| Summary Edit New Manage                                               |     | Displaying is | sues 1 to 50 of 60 matching issues.               |                     |               |   |                         |               |               | 1          | 2 🕨                  |   |
| Switch to advanced searching                                          | т   | Key 🕈         | Summary                                           | Assignee            | Reporter      | Ρ | Status                  | Resolution    | Created       | Updated    |                      |   |
| You are currently using a new,<br>unsaved search. Save it as a filter | Þ   | CCS-63        | Creating a ticket for Training Request Project    | Patrick De<br>Boeck | CS-supervisor | ٢ | neviewed 🖓 CCS Reviewed | Unresolved    | 04/Mar/13     | 05/Mar/13  | <i>ĭ</i> ∰: <b>-</b> |   |
|                                                                       | Q   | CCS-62        | Training Request Summary                          | CS-supervisor       | CS-supervisor | ۲ | 👸 New                   | Unresolved    | 04/Mar/13     | 04/Mar/13  |                      |   |
| Search                                                                | ź   | CCS-60        | Labs: Interoperability test requests summary test | CS-supervisor       | CS-supervisor | ٢ | n Approved              | Unresolved    | 04/Mar/13     | 07/Mar/13  |                      |   |
| 2                                                                     | 3   | CCS-58        | edit 3                                            | CS-ProdMgmnt        | CS-ProdMgmnt  | Ŷ | 🚳 More CPS Info Needed  | Unresolved    | 05/Feb/13     | 05/Feb/13  |                      |   |
| Summary Description                                                   |     | CCS-57        | fvdvdbv                                           | CS-ProdMgmnt        | CS-ProdMgmnt  | Ŷ | 🐴 Closed                | Fixed         | 05/Feb/13     | 05/Feb/13  |                      |   |
| Comments                                                              |     | CCS-56        | edit2                                             | CS-ProdMgmnt        | CS-ProdMgmnt  | Ŷ | 4 Closed                | Fixed         | 05/Feb/13     | 05/Feb/13  |                      |   |
| Project                                                               |     | CCS-55        | Edit                                              | CS-ProdMgmnt        | CS-ProdMgmnt  | Ŷ | 🐴 Closed                | Fixed         | 05/Feb/13     | 05/Feb/13  | <u>ب</u>             |   |
| All projects Central Customer Support E                               |     | CCS-54        | Test1                                             | Patrick De<br>Boeck | CS-ProdMgmnt  | ٢ | 🦸 Open                  | Unresolved    | 05/Feb/13     | 04/Mar/13  |                      |   |
| Indus                                                                 | 1   | CCS-53        | ertertert                                         | CS-ProdMgmnt        | CS-ProdMgmnt  | ٢ | 🐴 Closed                | Fixed         | 05/Feb/13     | 05/Feb/13  |                      |   |
| OneReports +                                                          |     | CCS-52        | gdfghdfbhh                                        | CS-ProdMgmnt        | CS-ProdMgmnt  | Ŷ | 🗳 Closed                | Fixed         | 05/Feb/13     | 05/Feb/13  |                      |   |
| Issue Type                                                            |     | CCS-51        | qwdqwdrqwd                                        | CS-ProdMgmnt        | CS-ProdMgmnt  | ٢ | 📣 Closed                | Fixed         | 05/Feb/13     | 05/Feb/13  |                      |   |
| Any 🔺 🕐                                                               |     | CCS-50        | gvwergerg                                         | CS-ProdMgmnt        | CS-ProdMgmnt  | Ŷ | 🐴 Closed                | Fixed         | 05/Feb/13     | 05/Feb/13  |                      |   |
| Standard Issue Types                                                  |     | CCS-49        | dfwsdfwd                                          | Wodan Van<br>Acker  | CS-ProdMgmnt  | ٢ | ୶ CPS Reviewed          | Unresolved    | 05/Feb/13     | 05/Feb/13  |                      |   |
| Validation Testing Request                                            |     | CCS-48        | tr5wetwer                                         | CS-ProdMgmnt        | CS-ProdMgmnt  | ٢ | 🗳 Closed                | Fixed         | 05/Feb/13     | 05/Feb/13  |                      |   |
| Components / Versions                                                 |     | CCS-47        | 2w12we12e                                         | CS-ProdMgmnt        | CS-ProdMgmnt  | Ŷ | 🐴 Closed                | Fixed         | 05/Feb/13     | 05/Feb/13  |                      |   |
| components / versions                                                 |     | CCS-46        | e21e12e                                           | CS-ProdMgmnt        | CS-ProdMgmnt  | Ŷ | 📲 Closed                | Fixed         | 05/Feb/13     | 05/Feb/13  |                      |   |
| Issue Attributes ————————————————————————————————————                 |     |               |                                                   |                     |               |   |                         |               |               | 05/51/40   |                      |   |

Note: Manage filters are described as part of the 6.2.2

# 6.1.2 Create a filter:

Clicking on Save link in the left pane the screen will appear as follows:

| over Access One Ticket                                                                                                    | s Lab 💵                                                                                           | CS-supervisor [▼         |
|----------------------------------------------------------------------------------------------------|---------------------------------------------------------------------------------------------------|--------------------------|
| Dashboards - Projects - Issues -                                                                                                    | ÷ 0                                                                                               | reate Issue Quick Search |
| Issue Navigator                                                                                                    |                                                                                                   |                          |
| Summary         Edit         New         Manage           You are currently using a new,<br>unsaved search.         New         New         New | Save Current Filter  Sharing with everyone will make this visible to users who are not logged in. | •                        |
| Summary<br>Project: Central Customer Support<br>Sorted by: Key descending                                                                       | Name *                                                                                            |                          |
| Operations<br>Save it as a filter                                                                                                    | Favourite                                                                                         |                          |
|                                                                                                    | Save Cancel                                                                                       |                          |

Enter the filter name and click on save button. The result page will appear as follows:

+ Create Issue 🛛

CS-supervisor 👻

#### over Access One Tickets Lab Dashboards + Projects + Issues -

|       | -           |           |          |      |
|-------|-------------|-----------|----------|------|
| Issue | Navigator - | - CCS All | Issues T | vpes |
|       |             | 0007.00   |          | 1000 |

| I | ssue Navigator — CCS All Is                                    | ssu      | es Typ       | bes                                               |                     |               |          |                        |            | ာ လာ Vi     | ews 👻 🛱 T  | ools 🕶        |   |
|---|----------------------------------------------------------------|----------|--------------|---------------------------------------------------|---------------------|---------------|----------|------------------------|------------|-------------|------------|---------------|---|
| • | Summary Edit New Manage                                        | D        | isplaying is | sues 1 to 50 of 60 matching issues.               |                     |               |          |                        |            |             | 1          | 2 🕨           | E |
|   | Filter: CCS All Issues Types 🔶                                 | Т        | Key 🔸        | Summary                                           | Assignee            | Reporter      | Р        | Status                 | Resolution | Created     | Updated    |               |   |
|   | Description: Search all for Issue Types                        | •        | CCS-63       | Creating a ticket for Training Request Project    | Patrick De<br>Boeck | CS-supervisor | Ŷ        | network CCS Reviewed   | Unresolved | 04/Mar/13   | 05/Mar/13  | ±000 <b>-</b> |   |
|   | Summary                                                        | <b>?</b> | CCS-62       | Training Request Summary                          | CS-supervisor       | CS-supervisor | Ŷ        | 🖁 New                  | Unresolved | 04/Mar/13   | 04/Mar/13  |               |   |
|   | Project: Central Customer Support<br>Sorted by: Key descending | 5        | CCS-60       | Labs: Interoperability test requests summary test | CS-supervisor       | CS-supervisor | ٩        | n Approved             | Unresolved | 04/Mar/13   | 07/Mar/13  |               |   |
|   | Operations                                                     | ?        | CCS-58       | edit 3                                            | CS-ProdMgmnt        | CS-ProdMgmnt  | ٩        | 📫 More CPS Info Needed | Unresolved | 05/Feb/13   | 05/Feb/13  |               |   |
|   | Rename or Share the current filter                             | ?        | CCS-57       | fvdvdbv                                           | CS-ProdMgmnt        | CS-ProdMgmnt  | ٩        | 🔏 Closed               | Fixed      | 05/Feb/13   | 05/Feb/13  | x∰: <b>▼</b>  |   |
|   | Save as new filter<br>Subscriptions for current filter         | ?        | CCS-56       | edit2                                             | CS-ProdMgmnt        | CS-ProdMgmnt  | ٢        | 🐴 Closed               | Fixed      | 05/Feb/13   | 05/Feb/13  |               |   |
|   |                                                                | ?        | CCS-55       | Edit                                              | CS-ProdMgmnt        | CS-ProdMgmnt  | ٢        | 🔏 Closed               | Fixed      | 05/Feb/13   | 05/Feb/13  |               |   |
|   |                                                                | ?        | CCS-54       | Test1                                             | Patrick De<br>Boeck | CS-ProdMgmnt  | ٢        | 🧌 Open                 | Unresolved | 05/Feb/13   | 04/Mar/13  |               |   |
|   |                                                                | ?        | CCS-53       | ertertert                                         | CS-ProdMgmnt        | CS-ProdMgmnt  | ٢        | 🔏 Closed               | Fixed      | 05/Feb/13   | 05/Feb/13  |               |   |
|   |                                                                | ?        | CCS-52       | gdfghdfbhh                                        | CS-ProdMgmnt        | CS-ProdMgmnt  | ٢        | 🔏 Closed               | Fixed      | 05/Feb/13   | 05/Feb/13  |               |   |
|   |                                                                | ?        | CCS-51       | qwdqwdrqwd                                        | CS-ProdMgmnt        | CS-ProdMgmnt  | ٢        | 🔏 Closed               | Fixed      | 05/Feb/13   | 05/Feb/13  |               |   |
|   |                                                                | ?        | CCS-50       | gvwergerg                                         | CS-ProdMgmnt        | CS-ProdMgmnt  | ٢        | 🔏 Closed               | Fixed      | 05/Feb/13   | 05/Feb/13  |               |   |
|   |                                                                | ?        | CCS-49       | dfwsdfwd                                          | Wodan Van<br>Acker  | CS-ProdMgmnt  | ٢        | 🚽 CPS Reviewed         | Unresolved | 05/Feb/13   | 05/Feb/13  |               |   |
|   |                                                                | ?        | CCS-48       | tr5wetwer                                         | CS-ProdMgmnt        | CS-ProdMgmnt  | ٢        | 🔏 Closed               | Fixed      | 05/Feb/13   | 05/Feb/13  |               |   |
|   |                                                                |          | CCS-47       | 2w12we12e                                         | CS-ProdMgmnt        | CS-ProdMgmnt  | ١        | 🔏 Closed               | Fixed      | 05/Feb/13   | 05/Feb/13  |               |   |
|   |                                                                |          | CCS-46       | e21e12e                                           | CS-ProdMgmnt        | CS-ProdMgmnt  | ٢        | 🔏 Closed               | Fixed      | 05/Feb/13   | 05/Feb/13  |               |   |
|   |                                                                |          |              |                                                   | ~~~~~               | ~~~~~         | <b>A</b> | • d                    | en al      | or /r-5 /40 | or /r-1-40 |               | - |

# **6.1.3 Filter functionality**

#### 6.1.3.1 Rename or Share for filter

Click on the Rename and Share link (Operations=> Rename or Share link):

#### CS-supervisor over Access One Tickets Lab Dashboards 👻 Projects 💌 Issues 💌 + Create Issue Quick Search Issue Navigator — CCS All Issues Types Summary Edit New Manage ? Edit Current Filter Filter: CCS All Issues Types Description: Search all for Issue Types A Sharing with everyone will make this visible to users who are not logged in. Summary -Name \* CCS All Issues Types New Project: Central Customer Support Sorted by: Key descending Description Search all for Issue Types Operations Rename or Share the current filter Favourite 🙁 Save as new filter Subscriptions for current filter Shares 🍦 Not shared. Add Shares Everyone 🔹 🖶 Add Share with everyone Save Cancel

Enter new Name in the Name text field and click on Save button.

CS-supervisor 👻 🌰

# over Access One Tickets Lab

| Dashboards  + Projects  + Issues  + Create Issue Quick Scorch                 |                                                                                                    |                                    |  |  |  |  |
|-------------------------------------------------------------------------------|----------------------------------------------------------------------------------------------------|------------------------------------|--|--|--|--|
| Issue Navigator — CCS All                                                     | Issues Types New                                                                                                    | ः 👁 Views 👻 Tools 🗸                |  |  |  |  |
| Summary Edit New Manage                                                       | Displaying issues 1 to 50 of 60 matching issues.                                                                                                    | 12 🕨                               |  |  |  |  |
| Filter: CCS All Issues Types New 🚖<br>Description: Search all for Issue Types | T     Key ◆     Summary     Assignee     Reporter     P     Status     R       ▶     2     CCS-63     Creating a ticket for Training Request Project     Patrick De     CS-supervisor     ♥     ♦     ♦ CCS Reviewed     U | Resolution Created Updated         |  |  |  |  |
| Summary                                                                       | Boeck                                                                                                    | Unresolved 04/Mar/13 04/Mar/13     |  |  |  |  |
| Sorted by: Key descending                                                     | CCS-60 Labs: Interoperability test requests summary CS-supervisor CS-supervisor A Approved U test                                                                                                    | Jnresolved 04/Mar/13 07/Mar/13     |  |  |  |  |
| Operations                                                                    | 👔 CCS-58 edit 3 CS-ProdMgmnt CS-ProdMgmnt 🕈 📬 More CPS Info Needed U                                                                                                    | Jnresolved 05/Feb/13 05/Feb/13     |  |  |  |  |
| Rename or Share the current filter                                            | 👔 CCS-57 fvdvdbv CS-ProdMgmnt CS-ProdMgmnt 🕈 🐗 Closed Fi                                                                                                    | ixed 05/Feb/13 05/Feb/13           |  |  |  |  |
| Subscriptions for current filter                                              | CCS-56 edit2 CS-ProdMgmnt CS-ProdMgmnt 🕈 🚜 Closed Fi                                                                                                    | ixed 05/Feb/13 05/Feb/13           |  |  |  |  |
|                                                                               | 👔 CCS-55 Edit CS-ProdMgmnt CS-ProdMgmnt 🕈 🝶 Closed Fi                                                                                                    | Fixed 05/Feb/13 05/Feb/13          |  |  |  |  |
|                                                                               | CCS-54 Test1     Patrick De CS-ProdMgmnt 🕈 🍕 Open U Boeck                                                                                                    | Jnresolved 05/Feb/13 04/Mar/13 🎡 🔻 |  |  |  |  |
|                                                                               | 👔 CCS-53 ertertertert CS-ProdMgmnt CS-ProdMgmnt 🕈 🝶 Closed Fi                                                                                                    | ixed 05/Feb/13 05/Feb/13           |  |  |  |  |
|                                                                               | 👔 CCS-52 gdfghdfbhh CS-ProdMgmnt CS-ProdMgmnt 🕈 🍶 Closed Fi                                                                                                    | ixed 05/Feb/13 05/Feb/13           |  |  |  |  |
|                                                                               | 👔 CCS-51 qwdqwdrqwd CS-ProdMgmnt CS-ProdMgmnt 🕈 📣 Closed Fi                                                                                                    | ixed 05/Feb/13 05/Feb/13           |  |  |  |  |
|                                                                               | 👔 CCS-50 gwwergerg CS-ProdMgmnt CS-ProdMgmnt 🕈 4 Closed Fi                                                                                                    | ixed 05/Feb/13 05/Feb/13           |  |  |  |  |
|                                                                               | 👔 CCS-49 dfwsdfwd Wodan Van CS-ProdMgmnt 🕈 🎝 CPS Reviewed U<br>Acker                                                                                                    | Jnresolved 05/Feb/13 05/Feb/13     |  |  |  |  |
|                                                                               | 👔 CCS-48 tr5wetwer CS-ProdMgmnt CS-ProdMgmnt 🕈 🝶 Closed Fi                                                                                                    | ixed 05/Feb/13 05/Feb/13           |  |  |  |  |
|                                                                               | CCS-47 2w12we12e CS-ProdMgmnt CS-ProdMgmnt 🕈 🗳 Closed Fi                                                                                                    | Fixed 05/Feb/13 05/Feb/13          |  |  |  |  |
|                                                                               | CCS-46 e21e12e CS-ProdMgmnt CS-ProdMgmnt 🕈 🛁 Closed Fi                                                                                                    | ixed 05/Feb/13 05/Feb/13           |  |  |  |  |
|                                                                               |                                                                                                    |                                    |  |  |  |  |

# 6.1.3.2 Creating a new filter from existing filter

Clicking on the **Save as** new filter link (Operations=> **Save as** link) the page will appear as follows:

| over Contraction of the second second | s Lab 📠                |                                                           | CS-supervisor 💌 |
|----------------------------------------------------------------------------------------------------|------------------------|-----------------------------------------------------------|-----------------|
| Dashboards 💌 Projects 💌 Issues 💌                                                                                                    |                        | + Create Issue Quick Search                               |                 |
| Issue Navigator — CCS All Is                                                                                                    | sues Types New         |                                                           |                 |
| Summary Edit New Manage                                                                                                    | Save Current Filter    |                                                           | <b>?</b>        |
| Filter: CCS All Issues Types New<br>Description: Search all for Issue Types                                                                                                    | A Sharing with everyor | ne will make this visible to users who are not logged in. |                 |
| Summary                                                                                                    | Name *                 |                                                           |                 |
| Project: Central Customer Support<br>Sorted by: Key descending                                                                                                    | Description            |                                                           |                 |
| Operations                                                                                                    |                        |                                                           |                 |
| Rename or Share the current filter<br>Save as new filter                                                                                                    | Favourite 💈            |                                                           |                 |
| Subscriptions for current filter                                                                                                    | Shares                 | Not shared.                                               |                 |
|                                                                                                    | Add Shares E           | Everyone - Add                                            |                 |
|                                                                                                    |                        | Save Cancel                                               |                 |

Enter the Name and Click on save button. The filter was created successfully and the result page will appear as follows:

| over Access One Tickets Lab                                    |     |          |             |                                                   |                     |               |   |                         |                |             |           |                   |
|----------------------------------------------------------------|-----|----------|-------------|---------------------------------------------------|---------------------|---------------|---|-------------------------|----------------|-------------|-----------|-------------------|
| Dashboards 🕶 Projects 👻 Issues 👻                               |     |          |             | <b></b>                                           |                     |               |   |                         | + Create Issue | Quick Searc | 'n        |                   |
| Issue Navigator — New CC                                       | S 1 | filt     | er          |                                                   |                     |               |   |                         |                | c> ©∨i      | ews 🕶 🌼 T | ools <del>v</del> |
| 4 Summary Edit New Manage                                      |     | Disp     | playing is: | sues 1 to 50 of 60 matching issues.               |                     |               |   |                         |                |             | 1         | 2                 |
| Filter: New CCS filter 🔶                                       |     | т        |             | Summary                                           | Assignee            | Reporter      | Р | Status                  | Resolution     | Created     | Updated   |                   |
| Description:Created filter using the<br>Save as link           |     | · 🕐      | CCS-63      | Creating a ticket for Training Request Project    | Patrick De<br>Boeck | CS-supervisor | Ŷ | neviewed 🖓 CCS Reviewed | Unresolved     | 04/Mar/13   | 05/Mar/13 | \$ <u>\$</u> ;.≁  |
| Summary —                                                      |     | <b>?</b> | CCS-62      | Training Request Summary                          | CS-supervisor       | CS-supervisor | ٢ | 👸 New                   | Unresolved     | 04/Mar/13   | 04/Mar/13 |                   |
| Project: Central Customer Support<br>Sorted by: Key descending |     | ≁        | CCS-60      | Labs: Interoperability test requests summary test | CS-supervisor       | CS-supervisor | ٢ | ୶ Approved              | Unresolved     | 04/Mar/13   | 07/Mar/13 |                   |
|                                                                |     | ?        | CCS-58      | edit 3                                            | CS-ProdMgmnt        | CS-ProdMgmnt  | ٢ | 🐠 More CPS Info Needed  | Unresolved     | 05/Feb/13   | 05/Feb/13 | sģs <del>-</del>  |
| Operations                                                     |     | ?        | CCS-57      | fvdvdbv                                           | CS-ProdMgmnt        | CS-ProdMgmnt  | ٠ | 🗳 Closed                | Fixed          | 05/Feb/13   | 05/Feb/13 |                   |
| Rename or Share the current filter                             |     | ?        | CCS-56      | edit2                                             | CS-ProdMgmnt        | CS-ProdMgmnt  | ۲ | 🗳 Closed                | Fixed          | 05/Feb/13   | 05/Feb/13 |                   |
| Subscriptions for current filter                               |     | ?        | CCS-55      | Edit                                              | CS-ProdMgmnt        | CS-ProdMgmnt  | ٠ | 🗳 Closed                | Fixed          | 05/Feb/13   | 05/Feb/13 |                   |
|                                                                |     | ?        | CCS-54      | Test1                                             | Patrick De<br>Boeck | CS-ProdMgmnt  | ٢ | 🧌 Open                  | Unresolved     | 05/Feb/13   | 04/Mar/13 |                   |
|                                                                |     | ?        | CCS-53      | ertertertert                                      | CS-ProdMgmnt        | CS-ProdMgmnt  | ٢ | 🐴 Closed                | Fixed          | 05/Feb/13   | 05/Feb/13 |                   |
|                                                                |     | ?        | CCS-52      | gdfghdfbhh                                        | CS-ProdMgmnt        | CS-ProdMgmnt  | ٢ | 🗳 Closed                | Fixed          | 05/Feb/13   | 05/Feb/13 |                   |
|                                                                |     | ?        | CCS-51      | qwdqwdrqwd                                        | CS-ProdMgmnt        | CS-ProdMgmnt  | ٢ | 🐴 Closed                | Fixed          | 05/Feb/13   | 05/Feb/13 |                   |
|                                                                |     | ?        | CCS-50      | gvwergerg                                         | CS-ProdMgmnt        | CS-ProdMgmnt  | ٠ | 🐴 Closed                | Fixed          | 05/Feb/13   | 05/Feb/13 |                   |
|                                                                |     | ?        | CCS-49      | dfwsdfwd                                          | Wodan Van<br>Acker  | CS-ProdMgmnt  | ٩ | n CPS Reviewed          | Unresolved     | 05/Feb/13   | 05/Feb/13 |                   |
|                                                                |     | ?        | CCS-48      | tr5wetwer                                         | CS-ProdMgmnt        | CS-ProdMgmnt  | ۲ | 🐴 Closed                | Fixed          | 05/Feb/13   | 05/Feb/13 |                   |
|                                                                |     | !        | CCS-47      | 2w12we12e                                         | CS-ProdMgmnt        | CS-ProdMgmnt  | ٢ | 🐴 Closed                | Fixed          | 05/Feb/13   | 05/Feb/13 |                   |
|                                                                |     | !        | CCS-46      | e21e12e                                           | CS-ProdMgmnt        | CS-ProdMgmnt  | ۲ | 🐴 Closed                | Fixed          | 05/Feb/13   | 05/Feb/13 |                   |
|                                                                |     |          |             |                                                   |                     |               |   |                         |                |             |           | -                 |

# **6.1.3.3 Subscriptions for filter**

Clicking on the Subscriptions link, the result page will display with 'Add Subscription' and view all filters link. Clicking on the Add Subscription link the page will appear as follows

| ONEACCESS OneTickets Lab |                                                                                              |                                                                       |  |  |  |  |
|--------------------------|----------------------------------------------------------------------------------------------|-----------------------------------------------------------------------|--|--|--|--|
| C                        | ashboards 💌 Projects 💌 Issues 💌                                                              | + Create Issue Quick Search                                           |  |  |  |  |
|                          | lssue Navigator — New CC                                                                     | S filter                                                              |  |  |  |  |
| •                        | Summary Edit New Manage                                                                      | Filter Subscription                                                   |  |  |  |  |
|                          | Filter: New CCS filter Description:Created filter using the                                  | Email this filter, even if there are no issues found                  |  |  |  |  |
|                          | Save as link                                                                                 | Schedule   Daily                                                      |  |  |  |  |
|                          | Summer                                                                                       | Days per Week                                                         |  |  |  |  |
|                          | Summary                                                                                      | Days per Month                                                        |  |  |  |  |
|                          | Project: Central Customer Support                                                            | Advanced                                                              |  |  |  |  |
|                          | Sorted by: Key descending                                                                    | Interval once per day v at 1 v 00 v am v                              |  |  |  |  |
|                          | Operations                                                                                   | The current server time is 07/Mar/13 03:15 PM - Central European Time |  |  |  |  |
|                          | Rename or Share the current filter<br>Save as new filter<br>Subscriptions for current filter | Subscribe Cancel                                                      |  |  |  |  |

Select the options and click on the **Subscribe** button.

# 6.2 Manage Filters

Manage filters will display with the 4 vertical tabs in the left navigation:

1. Favorite 2.My 3.Popular 4.Search.

# **6.2.1 Favorite Filters**

Favourite filter will display the list of favorite filter saved for the present user. If favorite filters are not present it will display the message 'You have no favorite filters'. While creating filters by default

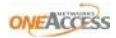

favorite filter is enabled with yellow color star and the 'favorite filters' list will display as follows:

| ONEACCESS        | 🛚 OneTickets Lab 🃠                                        |                             |                         |                              |                           | CS-supervisor 🔻     |
|------------------|-----------------------------------------------------------|-----------------------------|-------------------------|------------------------------|---------------------------|---------------------|
| Dashboards 👻 Pro | ojects 👻 Issues 💌                                         |                             |                         |                              | + Create Issue Quick Sear | ch                  |
| Mana             | age Filters                                               |                             |                         |                              |                           |                     |
| Favourite        | Favourite Filters                                         |                             |                         |                              |                           |                     |
| My               |                                                           |                             |                         |                              |                           | 3                   |
| Popular          | Filters are issue searches that have been saved for re-us | se. This page shows you all | your favourite filters. |                              |                           |                     |
| Search           | Name                                                      | Issues                      | Owner                   | Shared With                  | Subscriptions             |                     |
|                  | CCS All Issues Types New<br>Search all for Issue Types    | 60                          | CS-supervisor (cs-sup)  | Private filter               | None - Subscribe          | \$\$\$ <del>-</del> |
|                  | New CCS filter<br>Created filter using the Save as link   | 60                          | CS-supervisor (cs-sup)  | Private filter     Not share | None - Subscribe          |                     |
|                  |                                                           | OneAccess ©                 | 2012   Report a problem |                              |                           |                     |

Clicking on the Edit link users will direct to edit filter page and they can edit the selected the filter name.

Clicking on the Delete link user can delete the filter even if they the filter is subscribed for the filter.

Clicking on the Column links user is able to add/delete and alter the columns.

# 6.2.2 My Filters

Clicking on the tab in the left pane it will display the list of filters for the user.

| ONEACCESS C           | DneTickets Lab 🛺                                            |                                           |                |                  | CS-supervisor 💌 |
|-----------------------|-------------------------------------------------------------|-------------------------------------------|----------------|------------------|-----------------|
| Dashboards 👻 Projects | s 👻 Issues 💌                                                |                                           |                | + Create Issue   | uick Search     |
| Manage                | e Filters                                                   |                                           |                |                  |                 |
| Favourite             | My Filters                                                  |                                           |                |                  | 0               |
| Popular               | Filters are issue searches that have been saved for re-use. | This page shows all filters that you own. |                |                  |                 |
| Search                | Name                                                        | Issues                                    | Shared With    | Subscriptions    |                 |
|                       | CCS All Issues Types New<br>Search all for Issue Types      | 60                                        | Private filter | None - Subscribe | 100° -          |
|                       | Rew CCS filter<br>Created filter using the Save as link     | 60                                        | Private filter | None - Subscribe | <i>1</i> 000 ▼  |
|                       |                                                             | OneAccess © 2012   Report a               | problem        | ŶIR              |                 |

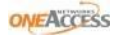

# **6.2.2 Popular filter**

Filters are issue searches that have been saved for re-use. This page shows you the most popular filters.

| ONEACCESS                  | OneTickets Lab                                                                                                    |            |                                  |                                               |                     | CS-supervisor | • |
|----------------------------|----------------------------------------------------------------------------------------------------|------------|----------------------------------|-----------------------------------------------|---------------------|---------------|---|
| Dashboards • Pro           | ijects 💌 Issues 🔹                                                                                                    |            |                                  | + Create Issue                                | Quick Search        |               | ב |
| Favourite<br>My<br>Popular | Popular Filters Filters are issue searches that have been saved for re-use. This page shows you the most popula          | r filters. |                                  |                                               |                     | 0             |   |
| Search                     | Name                                                                                                    | Issues     | Owner                            | Shared With                                   | Subscriptions       | Popularity    |   |
|                            | 常 Non-closed issues, assigned to me.<br>All non-closed issues, currently assigned to me.                                 | 1          | Joris Boogaerts (JORBO)          | <ul> <li>Shared with all<br/>users</li> </ul> | None -<br>Subscribe | 5             |   |
|                            | 會 All Tickets                                                                                                    | 431        | OneTickets Administrator (admin) | • Group: ems-users<br>• Group: jira-users     | None -<br>Subscribe | 4             |   |
|                            | Non-closed issues, reported by me.<br>Overview of all non-closed issue, that are reported by me.                         | 4          | Joris Boogaerts (JORBO)          | <ul> <li>Shared with all<br/>users</li> </ul> | None -<br>Subscribe | 3             |   |
|                            | 🔅 Reported by me                                                                                                    | 11         | Joris Boogaerts (JORBO)          | <ul> <li>Shared with all<br/>users</li> </ul> | None -<br>Subscribe | 3             |   |
|                            | 🚖 Indus, non-closed statuses                                                                                             | 2          | Joris Boogaerts (JORBO)          | Project: Indus                                | None -<br>Subscribe | 2             |   |
|                            | All tickets reported by me, NOT updated in the last 2 days<br>All tickets reported by me, NOT updated in the last 2 days | 8          | Joris Boogaerts (JORBO)          | <ul> <li>Shared with all<br/>users</li> </ul> | None -<br>Subscribe | 1             |   |
|                            | All tickets reported by me, updated in the last 2 days<br>All tickets reported by me, updated in the last 2 days         | 3          | Joris Boogaerts (JORBO)          | <ul> <li>Shared with all<br/>users</li> </ul> | None -<br>Subscribe | 1             |   |
|                            | All tickets reported by me, updated in the last 20 days<br>All tickets reported by me, updated in the last 20 days       | 6          | Joris Boogaerts (JORBO)          | <ul> <li>Shared with all<br/>users</li> </ul> | None -<br>Subscribe | 1             |   |
|                            | CCS All Issues Types New<br>Search all for Issue Types                                                                   | 60         | CS-supervisor (cs-sup)           | Private filter                                | None -<br>Subscribe | 1             |   |

# 6.2.3 Search filter

Login with user credentials=> Issues link/dropdown in the horizontal navigation => Manage tab/ Manage filters => Select left pane popular tab => Click on All Issues filter => User will get the all the issues

| ONEACCESS OI            | neTickets Lab 📠                                                                                                    | CS-supervisor 💌 |
|-------------------------|----------------------------------------------------------------------------------------------------|-----------------|
| Dashboards 👻 Projects 🕤 | + Issues - + Create Issue Color                                                                                          | k Search        |
| Manage F                | Filters                                                                                                    |                 |
| Favourite               | Search Filters                                                                                                    |                 |
| Mγ                      |                                                                                                    | 3               |
| Popular                 | Filters are issue searches that have been saved for re-use. This page allows you to search all filters that you can see. |                 |
| Search                  | Search: Owner:                                                                                                    |                 |
|                         | Searches in the filter's name and description.                                                                           |                 |
|                         | Shared With Anyone -                                                                                                    |                 |
|                         | All filters that you can see.                                                                                            |                 |
|                         | Search                                                                                                    |                 |
|                         | OneAccess © 2012   Report a problem                                                                                      | ONEACCESS TOOIS |

# 6.2.3 Search for all tickets

Login with user credentials=> Issues link/dropdown in the horizontal navigation => Manage tab/ Manage filters => Select left pane popular tab => Click on All Issues filter => User will get the all the issues related to that project.

# 6.3 Export the search results and configure the columns

Jira had provided the few options for the search results. 1. Views and 2. Tools.

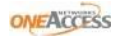

# 6.3.1 Views

Views dropdown is having many options for the user, based on the requirement user need to select the options.

| oneAccess OneTicke                                     | ets Lab 🚋                                        |                             |                 |          |              |                           | CS-cells 💌  |
|--------------------------------------------------------|--------------------------------------------------|-----------------------------|-----------------|----------|--------------|---------------------------|-------------|
| Dashboards 🕶 Projects 🕶 Issues 🕶                       |                                                  |                             |                 |          | 4            | Create Issue Quick Search |             |
| Issue Navigator — New CC                               | CS Issues                                        |                             |                 |          |              | CO 🔍 Views                | 🗸 🌼 Tools 🕶 |
| Summary Edit New Manage                                | Displaying issues 1 to 11 of 11 matching issues. |                             |                 |          |              | Printable<br>Full Content |             |
| Filter: New CCS Issues 🚖                               | T Key + Summary                                  | Assignee                    | Reporter        | P Status | Resolution   | XML                       |             |
| Description: New CCS Issues                            | CCS-80 summary here                              | Joris Boogaerts             | Joris Boogaerts | 🕯 🧯 Nev  | v Unresolve  | RSS (Issues)              | 3 \$\$\$;▼  |
| Summary                                                | CCS-79 xumm hare                                 | Joris Boogaerts             | Joris Boogaerts | 🎓 🧯 Nev  | v Unresolve  | RSS (Comments)            | 3           |
| Project: Central Customer Support                      | CCS-77 Testing CS notification                   | CS-engineer                 | CS-engineer     | 🛊 🧯 Nev  | v Unresolve  | Word                      | 3           |
| Status: New<br>Sorted by: Key descending               | CCS-75 Onsite Intervention Request               | CS-ProdMgmnt                | CS-ProdMgmnt    | 🛊 🧯 Nev  | v Unresolve  | Excel (All fields)        | 3           |
| sorted by. Ney descending                              | CCS-73 Training Request                          | cs-sales                    | cs-sales        | 🛊 🧯 Nev  | v Unresolve  | Excel (Current fields)    | 3           |
| Operations ———                                         | CCS-72 Other                                     | CS-Presales                 | CS-Presales     | 🕯 🧯 Nev  | v Unresolve  | Charts                    | 3           |
| Rename or Share the current filter                     | CCS-25 test234                                   | CS-cells                    | CS-cells        | 🎓 🧯 Nev  | v Unresolve  | On Dashboard              |             |
| Save as new filter<br>Subscriptions for current filter | CCS-24 test                                      | CS-cells                    | CS-cells        | 🕯 🧂 Nev  | v Unresolved | d 31/Jan/13 31/Jan/1      | 13          |
|                                                        | CCS-23 test                                      | CS-cells                    | CS-cells        | 🎓 🧂 Nev  | v Unresolved | d 31/Jan/13 31/Jan/1      | 13          |
|                                                        | CCS-22 test                                      | CS-cells                    | CS-cells        | 🕯 🧯 Nev  | v Unresolved | d 31/Jan/13 31/Jan/1      | 13          |
|                                                        | CCS-21 test                                      | CS-cells                    | CS-cells        | 🎓 🧯 Nev  | v Unresolved | d 31/Jan/13 31/Jan/1      | 13          |
|                                                        | Displaying issues 1 to 11 of 11 matching issues. |                             |                 |          |              |                           |             |
|                                                        | OneAccess                                        | s © 2012   Report a problem |                 |          |              |                           |             |
|                                                        |                                                  |                             |                 |          |              |                           |             |
|                                                        |                                                  |                             |                 |          |              |                           |             |
|                                                        |                                                  |                             |                 |          |              |                           |             |
| oab1jira-dev/secure/IssueNavigator.jspa?mode=hide8     | e&requestId=11102#                               |                             |                 |          |              |                           |             |

# 6.3.2 Tools

Configure option => Clicking on the Configure Columns the page will direct to Issue Navigator column as follows and user can manage add/delete and alter columns.

The table will show issue fields in order of appearance in your Issue Navigator. Note: Not all the fields below are shown in Issue Navigator for each issue (e.g. custom fields which are only per-project and/or per-issue type).

# 7 User Roles

# **CS Users**

Once user logged in with credentials user will get the following default screen.

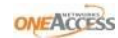

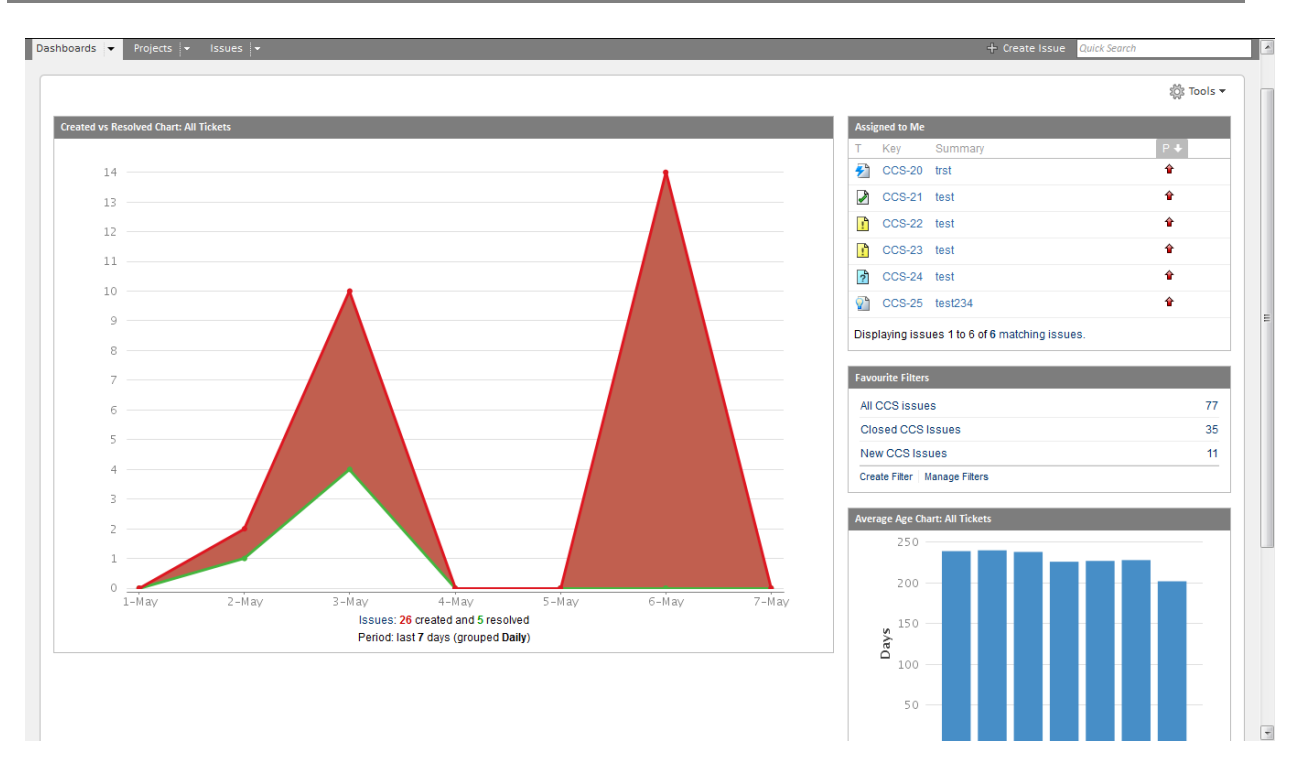

# 7.1. Dash Board

The Dashboard will show the Horizontal navigation bar with 3 tabs with the Create Issue link (Dashboards, Projects, Issues and Create Issue) 'Created vs. Resolved Chart: All Tickets' in the left pane and Assigned to Me, Pie Chart: All Tickets, Favorite Filters in the right pane as above.

# 7.1.1 Created vs. Resolved Chart: All Tickets chart

This chart will show the graphical representation of issues (Created vs. Resolved) from last 7 days.(i.e. no: of tickets created in last 7 days Vs no: tickets are not resolved in last 7 days)

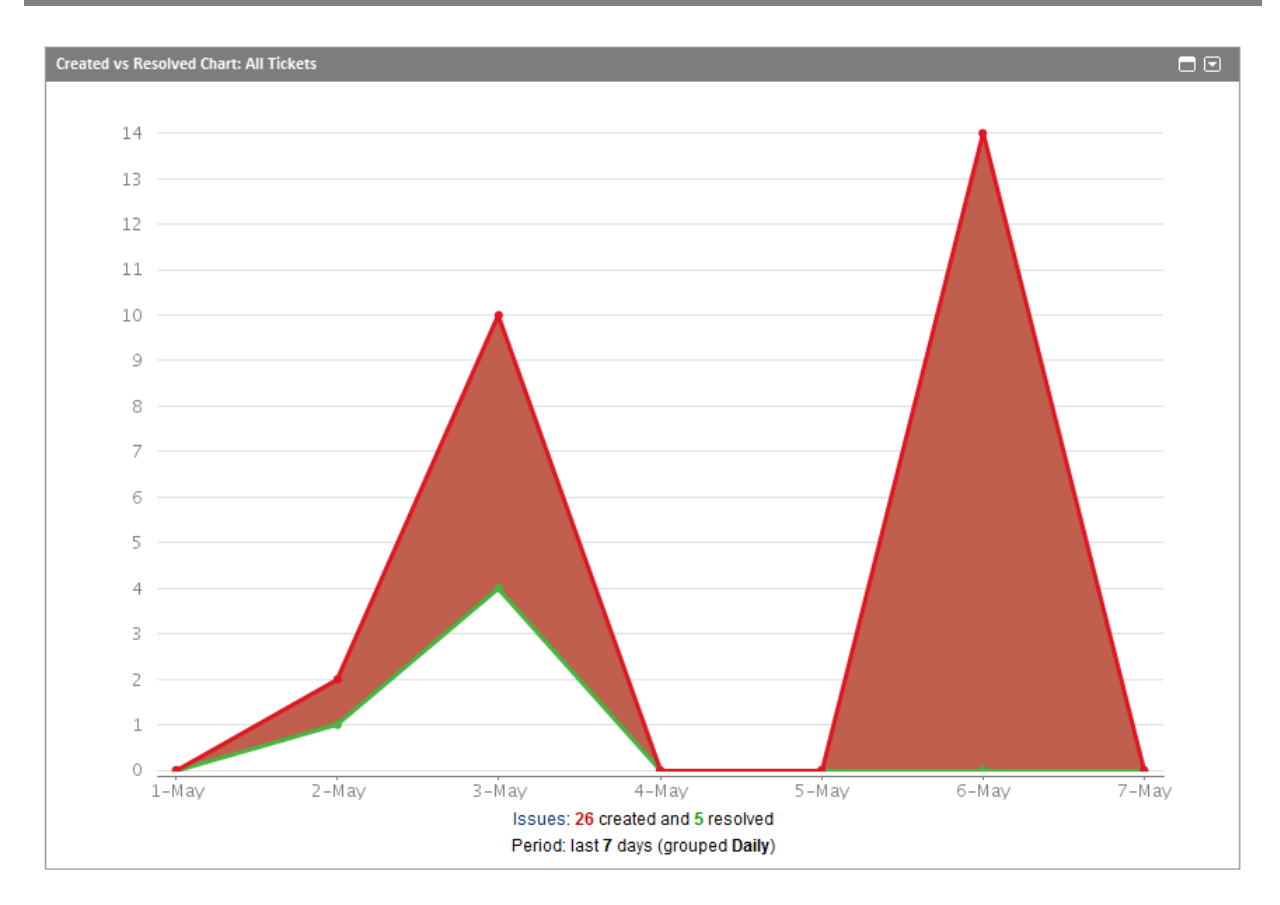

# 7.1.2 Assigned to Me

The tickets assigned to CS user. (I.e. CS user will get the list of assigned tickets in the Dash board)

| Assi     | Assigned to Me                                 |         |           |  |  |  |  |  |
|----------|------------------------------------------------|---------|-----------|--|--|--|--|--|
| Т        | Key                                            | Summary | P 🕈       |  |  |  |  |  |
| ≁        | CCS-20                                         | trst    | <b>1</b>  |  |  |  |  |  |
|          | CCS-21                                         | test    | <b>1</b>  |  |  |  |  |  |
| !        | CCS-22                                         | test    | <b>1</b>  |  |  |  |  |  |
| !        | CCS-23                                         | test    | <b>1</b>  |  |  |  |  |  |
| ?        | CCS-24                                         | test    | <b>1</b>  |  |  |  |  |  |
| <b>?</b> | CCS-25                                         | test234 | <b>\$</b> |  |  |  |  |  |
| Disp     | Displaying issues 1 to 6 of 6 matching issues. |         |           |  |  |  |  |  |

# 7.1.3 Favorite Filters

Based on the filter configuration the filters will display in the Dashboard.

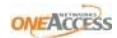

| Favourite Filters            |    |
|------------------------------|----|
| All CCS issues               | 77 |
| Closed CCS Issues            | 35 |
| New CCS Issues               | 11 |
| Create Filter Manage Filters |    |

# 7.2 Projects

# 7.2.1 Summary

Clicking on the project dropdown in the horizontal navigation will display the current project related to the CS user and View All Projects will display the list of project related to the CCS user.

| Projects 🧹 Issues 👻            |  |  |  |  |  |
|--------------------------------|--|--|--|--|--|
| Current Project                |  |  |  |  |  |
| Central Customer Support (CCS) |  |  |  |  |  |
| View All Projects              |  |  |  |  |  |

Clicking on the Central Customer Support (CCS) project will go the Summary page which contains the Description, Issues: 30 Day Summary and Activity Screen fields.

| Dashboards 👻 Proje | cts 👻 Issues 👻                                                  |                    | + Create Issue Quick Search                                                                              |
|--------------------|-----------------------------------------------------------------|--------------------|----------------------------------------------------------------------------------------------------|
| sstor Centra       | l Customer Support                                              |                    | Create: <table-cell> Validation Testing Request 👔 Onsite Intervention Request Other 🗸</table-cell>       |
| Summary            | Summary                                                         |                    | I Reports ▼ Š Filters ▼                                                                                  |
| Calendar           | Description                                                     |                    | Activity Stream                                                                                          |
| Components         | Lead: Sebastien Le Gall                                         |                    | S 🕸 🔻                                                                                                    |
| Labels             | Key: CCS                                                        |                    | Yesterday                                                                                                |
|                    | Issues: 30 Day Summary                                          |                    | Joris Boogaerts commented on CCS-80 - summary here                                                       |
|                    | 16                                                              |                    | Yesterday at 07:58 PM                                                                                    |
|                    | 14                                                              |                    | Joris Boogaerts created CCS-80 - summary here                                                            |
|                    |                                                                 |                    | Joris Boogaerts created CCS-79 - xumm hare<br>Westerday at 07:25 PM                                      |
|                    | 2                                                               |                    | CS-ProdMgmnt commented on CCS-78 - Creating a Ticket adding a comment                                    |
|                    | 14-Apr 21-Apr 28-Apr 5-May<br>Issues: 16 created and 5 resolved |                    | Yeslerday at 12:00 PM                                                                                    |
|                    | Issues: Updated recently                                        |                    | CS-ProdMgmnt changed the Assignee to 'CS-ProdMgmnt' on CCS-78 - Creating a<br>Ticket                     |
|                    | Summary here                                                    | Yesterday 07:58 PM | Vesterday at 12:00 PM                                                                                    |
|                    | CCS-79<br>xumm hare                                             | Yesterday 07:25 PM | adding a comment                                                                                         |
|                    | CCS-78<br>Creating a Ticket                                     | Yesterday 12:00 PM | Yesterday at 11:55 AM     CS-supervisor channed the status to CPS Reviewed on CCS-78 - Creating a Ticket |

# **7.2.2 Issues**

In the above page left hand navigation click on the Issues to see the various categories of the issues like Unresolved: By Priority, Unresolved: By Assignee, Status Summary, Unresolved: By Component, Unresolved: By Issue Type.

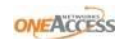

Dashboards 👻 Projects 💌 Issues 👻 Create: 🖉 Validation Testing Request 🚺 Onsite Intervention Request 🛛 Other 🗸 **Central Customer Support** Summary Issues Issues Unresolved: By Priority Status Summary Calendar 24 Com 🕯 Critical 4 📕 10% 🔞 Open 31% 35 Labels Major 38 90% Closed 45% 11 14% New 8 Unresolved: By Assignee 2 3% Approved CCS Reviewed 1 📕 1% 6 14% CS-cells 3 4% A CPS Reviewed CS-engineer 1 📕 2% 📫 More CPS Info Needed 1 📕 1% CS-Presales 1 📕 2% 5 12% CS-ProdMgmnt 1 2% Unresolved: By Component cs-sales 1 2% CS-supervisor 🔥 OneOS: Data 2 5% Joris Boogaerts 🔥 OneOS: Voice 24 Joris Boogaerts (Admin) 1 📕 2% 🔥 Other 4 OneTickets Administrator 4 🔲 10% Patrick De Boeck 11 🔥 TDRE 10 and 3 more 🔥 TDRE: TMA 3 Unresolved: By Issue Type 19% Interoperability Test Request 8 Onsite Intervention Request 5
 12%
 Other 21% Training Request 16 Validation Testing Request 4 10%

Click on the links to view the list of issues related to the particular selection.

#### 7.2.3 Components

In the above page left hand navigation click on the Components to see the list of components for Central Customer Support

| Summary    | Components     |                         |                              |  |  |  |
|------------|----------------|-------------------------|------------------------------|--|--|--|
| Issues     |                |                         |                              |  |  |  |
| Calendar   | 艂 OneOS: Data  | Lead: FRLE              | OneOS Data Related           |  |  |  |
| Components | 🔥 OneOS: Voice | Lead: FRLE              | OneOS Voice Related          |  |  |  |
| Labels     | 🔥 Other        | Lead: Sebastien Le Gall | Any other component          |  |  |  |
|            | 🔥 TDRE         | Lead: Wodan Van Acker   | TDRE Related                 |  |  |  |
|            | 🏦 TDRE: TMA    | Lead: Wodan Van Acker   | Management Interface Related |  |  |  |
|            |                |                         |                              |  |  |  |

Click on the Component name to view the list of issues related to the component and it will display the recent updates in the page.

| Dashboards        | - Projects -    | Issues 🗧                                |    | + Create Issue Quick Search |                          |            |                        |          |  |
|-------------------|-----------------|-----------------------------------------|----|-----------------------------|--------------------------|------------|------------------------|----------|--|
| support C         | Central Custome | er Support:<br>Oice                     | Cr | reate:                      | Validation Testing Reque | t 👖 Onsite | e Intervention Request | Other 🕶  |  |
| Summary<br>Issues |                 | Summary Description OneOS Voice Related |    |                             |                          |            | ੈ ¥ F                  | ilters 🕶 |  |
|                   |                 | Lead: FRLE  Issues: Updated recently    |    |                             |                          |            |                        |          |  |
|                   |                 | CCS-78<br>Creating a Ticket             |    |                             |                          |            | Today 09:              | 39 AM    |  |
|                   |                 | CCS-80<br>summary here                  |    |                             |                          |            | Yesterday 07:          | 58 PM    |  |
|                   |                 | CCS-79<br>xumm hare                     |    |                             |                          |            | Yesterday 07:          | 25 PM    |  |

Click on the Issues link in the LHS, page will appear with the Unresolved: By Priority, Unresolved: By Assignee and Status Summary's as follows:

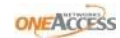

| Dashboards - Projects        | ✓ Issues ✓                   |             | + Create Issue Quick Search                                    |                          |
|------------------------------|------------------------------|-------------|----------------------------------------------------------------|--------------------------|
| sand Central Custom OneOS: \ | ner Support:<br><b>/oice</b> |             | Create: 🖉 Validation Testing Request 🚺 Onsite Intervention Rec | quest Other <del>-</del> |
| Summary<br>Issues            | Issues                       |             |                                                                |                          |
|                              | Unresolved: By Price         | prity       | Status Summary                                                 | ®                        |
|                              | 🕯 Critical 2 📕 8%            |             | 📲 Open 12 32%                                                  |                          |
|                              | Major 22                     | 92%         | A Closed 13 35%                                                |                          |
|                              |                              |             | 🖗 New 9 24%                                                    |                          |
|                              | Unresolved: By Ass           | ignee       | 💿 🔺 CCS Reviewed 1 📕 3%                                        |                          |
|                              | CS-cells                     | 6 25%       | 🖓 CPS Reviewed 2 📕 5%                                          |                          |
|                              | CS-engineer                  | 1 4%        |                                                                |                          |
|                              | CS-ProdMgmnt                 | 2 8%        |                                                                |                          |
|                              | cs-sales                     | 1 4%        |                                                                |                          |
|                              | Joris Boogaerts              | 2 8%        |                                                                |                          |
|                              | Joris Boogaerts (Adm         | nin) 1 📕 4% |                                                                |                          |
|                              | Patrick De Boeck             | 5 21%       |                                                                |                          |
|                              | Vijaysagar Reddy             | 4 17%       |                                                                |                          |
|                              | Unassigned                   | 2 8%        |                                                                |                          |
|                              |                              |             |                                                                |                          |

# **7.2.4 Labels**

In the above page left hand navigation click on the Labels to see the list of labels for Central Customer Support

| Summary<br>Issues | Labels                                                                                                    |  |  |  |  |
|-------------------|----------------------------------------------------------------------------------------------------|--|--|--|--|
| Calendar          | Heatmap -                                                                                                    |  |  |  |  |
| Components        | View: Popular Labels   All Labels                                                                                                    |  |  |  |  |
| Labels            | Order: alphabetically   popularity                                                                                                    |  |  |  |  |
|                   | Below are the 3 most popular labels. The bigger the text, the more popular the label. Click on a label to see its associated content.<br>OST:BugScrub01 OT3.0 Testtest_test |  |  |  |  |

Clicking on the label related issues will appear on the page as follows:

|                                                                                          |                                                          |                  |               |   |                      | 0.0        |           |           |                        |
|------------------------------------------------------------------------------------------|----------------------------------------------------------|------------------|---------------|---|----------------------|------------|-----------|-----------|------------------------|
| Dashboards     Projects     Ssues     Create Issue   Curck Search  Curck Search          |                                                          |                  |               |   |                      |            |           |           |                        |
| Issue Navigator                                                                          |                                                          |                  |               |   |                      |            | c> ©      | Views 🔻 🔅 | Tools 🕶                |
| Summary Edit New Manage You are currently using a new.                                   | Displaying issues 1 to 2 of 2 matching issues.           | Assignee         | Reporter      | Р | Status               | Resolution | Created   | Updated   |                        |
| unsaved search. Save it as a filter                                                      | CCS-62 Training Request Summary                          | Patrick De Boeck | CS-supervisor | Ŷ | 📫 Open               | Unresolved | 04/Mar/13 | 02/May/13 | <i>\$</i> 000 <b>-</b> |
| Summary ———                                                                              | CCS-60 Labs: Interoperability test requests summary test | CS-supervisor    | CS-supervisor | Ŷ | <sub> Approved</sub> | Unresolved | 04/Mar/13 | 02/May/13 |                        |
| Project: Central Customer Support<br>Labels: OST:BugScrub01<br>Sortad by: Key descending | Displaying issues 1 to 2 of 2 matching issues.           |                  |               |   |                      |            |           |           |                        |
| OperationsSave it as a filter                                                            |                                                          |                  |               |   |                      |            |           |           |                        |

# 7.3 Issues

Horizontal Navigation => Issues dropdown: Users will get the dropdown with the following links

Search for Issues, Create Issue, Recent Issues list, Favourite filters list and Manage filters. For more information on filter section Refer General Features section.

Clicking on any link in the dropdown will direct to respective page. Issues dropdown link will appear as follows

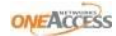

| Issues 🗸                       |
|--------------------------------|
| Current Filter                 |
| Closed CCS Issues (35 issues)  |
| Search for Issues              |
| Create Issue                   |
| Recent Issues                  |
| CCS-78 Creating a Ticket       |
| CCS-68 CLONE - Test            |
| CCS-67 Test                    |
| CCS-62 Training Request Summar |
| 🔁 CCS-20 trst                  |
| more                           |
| Favourite Filters              |
| All CCS issues                 |
| Closed CCS Issues              |
| New CCS Issues                 |
| Manage Filters                 |

# 7.4 Communication

For every workflow action (incl. automated assignment) and at creation time of the ticket an email will be sent to:

- The creator of the ticket
- The assignee
- Everyone who subscribed to the ticket (watcher)
- Everyone who added comments to the ticket
- Everyone who auctioned on the ticket

Search for Issues, Create Issue, Recent Issues list, Favourite filters list and Manage filters

Hence supervisors will not receive emails in all cases, however they can subscribe themselves at all times to a ticket.

The email will contain:

- A brief description of the change as subject
- A direct link to the ticket

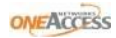

• An overview of the changes

At creation time of the ticket an email will be sent to all ICS supervisors